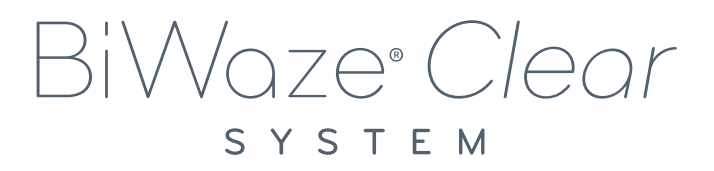

# **USER MANUAL**

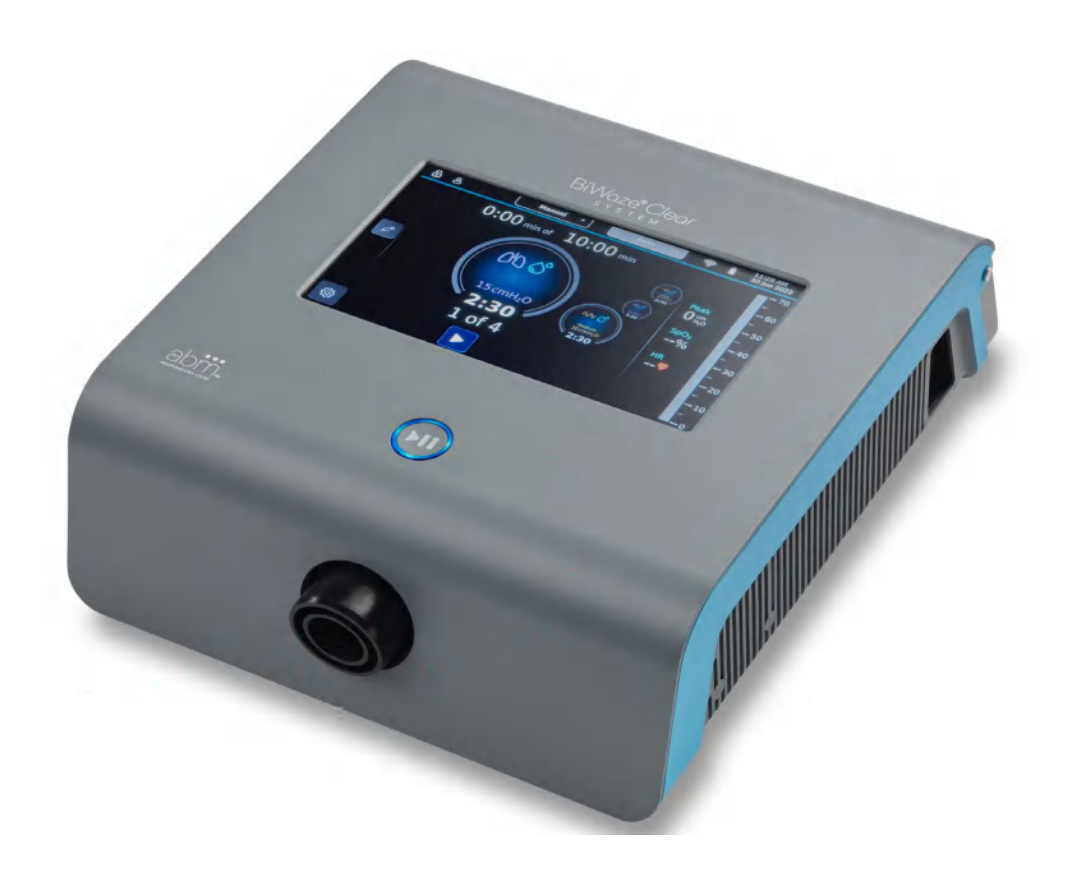

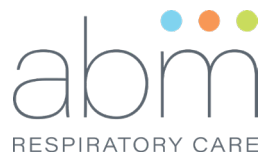

# Contents

| 1  | Intro | oduction                                            | 1  |
|----|-------|-----------------------------------------------------|----|
|    | 1.1.  | Indication For Use                                  | 1  |
|    | 1.2.  | Overview                                            | 1  |
|    | 1.3.  | Product Package Contents                            | 1  |
|    | 1.4.  | Theory of Operation                                 | 1  |
|    | 1.5.  | Intended Use                                        | 2  |
|    | 1.6.  | Contraindications                                   | 2  |
|    | 1.7.  | General Warnings and Cautions                       | 2  |
|    | 1.8.  | Symbols & Acronyms                                  | 4  |
| 2. | BiW   | aze Clear System Overview                           | 5  |
|    | 2.1.  | Description                                         | 5  |
|    | 2.2.  | Control Unit Features                               | 5  |
|    | 2.3.  | Single Patient Circuit Components                   | 6  |
| 3. | Ass   | emble The Dual Lumen Breathing Circuit              | 7  |
|    | 3.1.  | Connect the components                              | 7  |
|    | 3.2.  | Connect to an Oxygen Source                         | 8  |
|    | 3.3.  | Aerogen® Solo Nebulizer Assembly and Add Medication | 8  |
|    | 3.4.  | Using In-line with a Ventilator                     | 10 |
| 4. | Pow   | ver On and Off the Control Unit                     | 10 |
|    | 4.1   | Using AC Power                                      | 10 |
|    | 4.2   | Internal Battery                                    | 10 |
|    | 4.3   | Power Source Indicators                             | 11 |
|    | 4.4   | Power On the Control Unit                           | 11 |
|    | 4.5   | Power Off the Control Unit                          | 11 |
| 5. | BiWa  | ze Clear Therapy                                    | 11 |
|    | 5.1   | Therapy Modes                                       | 12 |
|    | 5.2   | Auto Therapy Mode                                   | 12 |
|    | 5.3   | Manual Therapy                                      | 16 |
| 6. | Devic | e Settings                                          | 19 |
|    | 61    | Device Info Screen                                  | 19 |
|    | 0.1.  | 20100 110 00 00 00                                  |    |
|    | 6.2   | Therapy Profile                                     | 20 |

| 6.4      | Administrator Section                                  | 23 |
|----------|--------------------------------------------------------|----|
| 6.5      | Wi-Fi Configuration                                    | 27 |
| 6.6      | Date and Time Configuration                            | 28 |
| 6.7      | SpO2 Configuration                                     | 30 |
| 7. Locki | ng and Unlocking Feature                               | 31 |
| 7.1      | Lock Feature                                           | 31 |
| 7.2      | Unlock Feature                                         | 32 |
| 8. Clean | ing and Maintenance                                    | 32 |
| 8.1      | Cleaning the Control Unit                              | 32 |
| 8.2      | Cleaning and Replacing the Air Inlet Filter            | 33 |
| 8.3      | Cleaning the Dual Lumen Breathing Circuit              | 33 |
| 8.4      | Cleaning the Aerogen® Solo                             | 34 |
| 8.5      | Storage and transportation                             | 34 |
| 8.6      | Traveling with BiWaze Clear                            | 34 |
| 8.7      | Preventive Maintenance                                 | 34 |
| 9. Acces | ssories                                                | 34 |
| 9.1.     | Carrying Bag                                           | 34 |
| 9.2      | Mobile Cart                                            | 34 |
| 10. Info | rmational Messages                                     | 34 |
| 11. Tecl | nnical Specifications                                  | 34 |
| 11.1     | Theory of operations                                   | 34 |
| 11.1     | Product Specification                                  | 35 |
| 11.2     | Environmental                                          | 35 |
| 11.3     | Physical                                               | 35 |
| 11.4     | Performance Specifications of the Aerogen® Solo        | 35 |
| 11.5     | Physical Specifications of the Aerogen® Solo Nebulizer | 36 |
| 11.6     | Orderable Part Numbers                                 | 36 |
| 11.7     | Standards Compliance                                   | 37 |
| 11.7.    | Device classifications                                 | 37 |
| 11.8     | Wireless communication                                 | 37 |
| 11.9     | Control Accuracy                                       | 38 |
| 11.10    | Sound                                                  | 38 |
| 11.11    | Disposal                                               | 38 |
| 11.12    | Essential Performance                                  | 38 |

| 12. EM                     | 12. EMC Information                                                                                        |    |  |
|----------------------------|----------------------------------------------------------------------------------------------------|----|--|
| 12.1                       | Electromagnetic Emissions                                                                                  | 38 |  |
| 12.2                       | Electromagnetic Immunity                                                                                   | 39 |  |
| 12.2. <sup>2</sup><br>Comr | 1 Recommended Separation Distances between Portable and Mobile RF<br>nunications Equipment and This Device | 40 |  |
| 12.3                       | Electromagnetic Immunity to Wireless Communications Equipment                                              | 41 |  |
| 12.4                       | Federal Communications Commission (FCC) Compliance Statement                                               | 41 |  |
| 13. Tro                    | ubleshooting                                                                                               | 41 |  |
| 14. Lim                    | ited Warranty                                                                                              | 43 |  |
| 15. Serv                   | vice Instructions                                                                                          | 43 |  |
| 15.1                       | Expected service life                                                                                      | 44 |  |
| 15.2                       | FRU and Spare parts                                                                                        | 44 |  |
| 15.3                       | Planned Maintenance                                                                                        | 44 |  |
| 15.4                       | Service: Cleaning and Maintenance                                                                          | 44 |  |

# **1** Introduction

### **1.1. Indication For Use**

The BiWaze® Clear System is indicated for the mobilization of secretions, lung expansion therapy, the treatment and prevention of pulmonary atelectasis, and has the ability to provide supplemental oxygen when used with an oxygen supply.

### **Patient Population**

The BiWaze Clear System is indicated to deliver therapy to adults and children over the age of 2 years in the acute care setting.

The BiWaze Clear System is indicated to deliver therapy to adults and children over the age of 5 years in the home care setting.

### 1.2. Overview

The BiWaze Clear System helps to mobilize secretions from the lower airways to the upper airways where they can be coughed or suctioned out of the lungs.

This User Manual includes instructions for setup, use and maintenance of BiWaze Clear. Before you operate the system, make sure you have read and understand in detail the contents of this manual. It is important that you read and strictly obey the safety aspects contained in this manual.

This User Manual is applicable for BiWaze Clear and is intended for a patient, caregiver, and medical professional for all care environments.

**Note:** ABMRC LLC is the legal manufacturer of BiWaze Clear. ABMRC LLC is part of the corporate group, ABM Respiratory Care.

### **1.3. Product Package Contents**

The BiWaze Clear System includes the following components.

- BiWaze Clear control unit
- Dual Lumen Breathing circuit kit that includes a bacterial/viral filter, breathing tube, connecter, handset, handset cap, Aerogen Solo nebulizer, and patient interface (Mouthpiece)
- AC Power Cord
- User Manual
- Quick Reference Guide
- Air inlet filter
- Aerogen Solo Power Cable
- Carry Bag (home care only)
- Mobile Cart (acute / post-acute care only)

Following components are optional accessories that are available for BiWaze Clear

- Other Dual Lumen Breathing circuit kit with patient interface options (face mask-various sizes and flexible trach adapter)
- SpO2 Oximeter
- SpO2Sensor (size options: small, medium and large )

### 

- Use BiWaze Clear only as directed by a physician or healthcare provider.
- Use BiWaze Clear only for the intended use as described in this manual. Advice contained in this manual does not supersede instructions given by the prescribing physician.
- Read the entire manual before using BiWaze Clear.
- Setup and configure BiWaze Clear in accordance with the instructions provided in this guide.

# CAUTION (For USA only)

Federal law restricts this device to sale/use by or on the order of a physician.

### **1.4. Theory of Operation**

The BiWaze Clear System helps to mobilize secretions and provide lung expansion therapy for the treatment and prevention of pulmonary atelectasis and has the ability to provide supplemental oxygen when used with an oxygen supply. The airway clearance therapy creates airflow bias which expands the airways and dislodges retained mucus in the lungs and helps treat and prevent atelectasis. BiWaze Clear provides three respiratory therapies: PEP, OSC, and NEB.

- **Positive Expiratory Pressure (PEP):** During PEP, the system delivers a programmed positive pressure which the patient exhales against to open and expand the patient's airways. The nebulizer can be configured to run during PEP therapy to help move the medicated aerosol throughout the airways.
- **Oscillation (OSC):** During OSC, the system oscillates the airways with pulses of positive pressure to thin secretions and mobilize them from the lower airways to the upper airways so they can be coughed or suctioned out. The nebulizer can be configured to run during OSC therapy to help move the medicated aerosol throughout the airways.
- **Nebulize (NEB):** During NEB, the system powers only the Aerogen solo vibrating mesh nebulizer. This therapy gives the patient a break from PEP or OSC while the patient receives their nebulized medication.

### 1.5. Intended Use

The BiWaze Clear System assists patients in loosening and mobilizing secretions as well as treating and preventing atelectasis by providing lung expansion and high frequency oscillation therapies. The BiWaze Clear System may be used with a patient interface like face mask, mouthpiece, a trach adapter to a patient's endotracheal or tracheostomy tube, or in line with a ventilator. It is for use on adult or pediatric patients in acute, post-acute, and home care environments.

### **1.6. Contraindications**

The BiWaze Clear System is contraindicated in patients with the following pre-existing conditions: **Absolute Contraindication** 

The BiWaze Clear System is contraindicated if this patient condition exists:

• Untreated tension pneumothorax

### **Relative Contraindication**

When you use the BiWaze Clear System, patients with these conditions should be carefully evaluated before a decision is made to use the therapy:

- History of pneumothorax
- Pulmonary air leak
- Recent pneumonectomy
- Pulmonary hemorrhage
- Myocardial infarction
- Vomiting

#### Possible Adverse Conditions

When you use the BiWaze Clear System, patients may experience one or more of these effects:

- Hyperventilation
- Gastric distension
- Decreased cardiac output
- Increased intracranial pressure
- Increased air trapping
- Hyperoxygenation
- Pneumothorax
- Pulmonary air leak
- Pulmonary hemorrhage

### **1.7. General Warnings and Cautions**

When using electrical products, especially when children are present, basic safety precautions should always be followed, including the following important safeguards.

READ ALL INSTRUCTIONS BEFORE USING.

The following are general warnings and cautions. Further specific warnings, cautions and notes appear next to the relevant instruction in the manual.

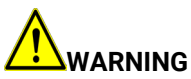

Obey all warnings throughout the manual and also those below to help prevent injury and/or equipment damage.

A WARNING alerts you to possible injury. The operator should read and understand this entire manual before using the device.

- **WARNING** Federal USA law restricts this product to sale by or on the order of a physician. Sale by or on the order of unauthorized persons can cause patient injury.
- **WARNING** We recommend the first use of this product be in a supervised setting such as a doctor's office or at home with a clinical trainer.
- WARNING This system should only be used by trained personnel.
- **WARNING** Use this product only for its intended use as described in this manual. Do not use attachments not recommended by the manufacturer.
- **WARNING** Do not operate this system if it shows any signs of physical damages, faulty conditions, or malfunction (such as damaged power cord or plug, dropped, dropped in water, or if the touchscreen does not operate).
- **WARNING** Do not use the system near to any heat source or ignition source such as a fireplace or radiant heater.
- WARNING Never drop or insert any object into any opening or hose.
- **WARNING** Adult supervision is required to use the therapy on children.
- **WARNING** Close supervision throughout the treatment is necessary when this product is used by children or patients with physical limitations or impaired cognitive abilities.
- **WARNING** Make sure the position of the control unit is such that you can quickly, without obstruction, disconnect the power cord from the power outlet on the wall, if required.
- **WARNING** If it is necessary to disconnect/isolate the product from the main power supply, disconnect the power cord plug from the power inlet on the back of the control unit or disconnect the power cord from the power outlet on the wall.
- **WARNING** Do not operate the system under harsh conditions (such as extreme temperature or excessive moisture).
- WARNING Do not operate the system if fluid is spilled on the control unit.
- **WARNING** Do not use the system near flammable chemicals or products, including flammable anesthetics.
- **WARNING** Keep the tubing, cables and power cords away from toddlers and children to avoid strangulation.
- **WARNING** Keep the small parts provided with this product away from children to avoid swallowing and causing a choking effect.
- WARNING Do not store or use the system around pets, pests, or unsupervised children.
- **WARNING** Keep the control unit, battery, AC/DC power adapter, and power cord away from heated surfaces.
- **WARNING** Use only the supplied Aerogen® Solo nebulizer with the Dual Lumen Breathing Circuit's handset.
- **WARNING** Only the Aerogen® Solo Controller Cable should be used to connect to and power the Aerogen® Solo nebulizer with the BiWaze Clear system.
- WARNING Use only the recommended SpO2 sensor with the BiWaze Clear System.
- **WARNING** Only ABM Respiratory Care authorized persons should open and service this system.
- **WARNING** Do not use the device in the presence of a flammable anesthetic mixture in combination with oxygen or air, or in the presence of nitrous oxide.
- **WARNING** Therapy should not be conducted when the device is in the carrying bag.
- **WARNING** Do not modify this equipment. No modification of this equipment is allowed by any unauthorized personnel.
- WARNING When using the device on a new patient, always use a new Dual Lumen Breathing circuit.
- WARNING Always use bacterial/viral filter with BiWaze Clear System.

# 

A CAUTION explains special measures for the safe and effective use of the device.

- **CAUTION** Read this User Manual before use.
- **CAUTION** Do not expose the device to excessive force, dropping or shaking.

- **CAUTION** Keep the power cord and device away from any potential heat sources like room heater, hot iron, kettle steam etc.
- **CAUTION** Make sure that all the air inlets on the side of the device are unobstructed. If the device is placed on the floor, make sure the area is free from dust and clear of bedding, clothes, or other objects that could block the air inlets.
- **CAUTION** Do not operate the device in direct sunlight for better visibility and avoid heating the LCD screen. Do not place the device on a hot surface.
- **CAUTION** Hair from pets, spillage of food, and infestation by pests can cause the device to have clogged filters. Keep the device away from children, pets and ensure that operating and storage environment is free from any pests.
- **CAUTION** Do not operate the device in very dusty environment outside the room or in an environment with small fibers, lint or airborne material which can clog the filters.
- **CAUTION** The device has an ingress protection rating of IP21, it can withstand minor vertical spills and wiping for cleaning. Do not splash/spray water or submerge the device in water.
- **CAUTION** Use only parts and accessories from ABM Respiratory Care. Do not use any unauthorized parts or accessories with this device.
- **CAUTION** Disconnect the nebulizer and store it safely after use.

### 1.8. Symbols & Acronyms

The following symbols appear on the labelling of this device/accessories:

| Symbol              | ymbol Definition                                                                                                    |  |
|---------------------|----------------------------------------------------------------------------------------------------|--|
| $\sim$              | AC Power                                                                                                    |  |
| •                   | USB Connector                                                                                                    |  |
| Ŕ                   | Type BF Applied Part                                                                                                    |  |
|                     | Class II (Double Insulated)                                                                                                    |  |
|                     | Power On/Power Off                                                                                                    |  |
| IP21                | Protected against solid objects over 12.5mm (e.g., a finger) and protected against vertically falling drops of water or condensation                |  |
| X                   | Marking of electrical and electronic equipment in accordance with article 11(2) of Directive 2002/96/EC (WEEE). Should not be disposed in landfill. |  |
|                     | Temperature limit                                                                                                    |  |
| <b>(</b>            | Follow instructions for use                                                                                                    |  |
| REF                 | Catalogue/Reference number                                                                                                    |  |
| SN                  | Product serial number                                                                                                    |  |
| R <sub>X</sub> ONLY | Prescription use only                                                                                                    |  |
|                     | Manufacturer*                                                                                                    |  |
| ( )                 | Power on/off or Stand-by                                                                                                    |  |
| $\triangle$         | CAUTION                                                                                                    |  |
|                     | WARNING                                                                                                    |  |
| CALEX               | Not made with natural rubber latex                                                                                                    |  |

| UDI | Unique Device Identification |
|-----|------------------------------|
|     | Consult Instruction for Use  |

\*The year of manufacture is written under this symbol on the BiWaze Clear device.

The following acronyms are used in BiWaze Clear.

| Acronym    | Meaning                      |
|------------|------------------------------|
| PEP        | Positive Expiratory Pressure |
| OSC        | Oscillation                  |
| SpO2       | Blood Oxygen Saturation      |
| HR         | Heart Rate                   |
| NEB        | Nebulizer                    |
| B/V Filter | Bacterial and Viral Filter   |

# 2. BiWaze Clear System Overview

### 2.1. Description

The BiWaze Clear System helps patients loosen and mobilize secretions, as well as treat and prevent atelectasis, by providing lung expansion and high frequency oscillation therapies. The BiWaze Clear System may be utilized with various types of patient interfaces such as a face mask, mouthpiece, trach adapter to a patient's endotracheal or tracheostomy tube, or in line with a ventilator. It is intended for use with adult or pediatric patients in acute, post-acute, and home care environments.

3

2

### 2.2. Control Unit Features

### 2.2.1. Top Panel

| No | Item               | Description                                                                                                    |
|----|--------------------|----------------------------------------------------------------------------------------------------|
| 1  | Touch Screen       | The touch screen allows you to view<br>and edit therapy settings, system<br>status information, real-time patient<br>data, and data logs                                                                           |
| 2  | Patient Port       | The Dual Lumen Breathing Circuit is<br>connected to this port for therapy<br>delivery                                                                                                    |
| 3  | Therapy Mode Light | This LED light provides different color<br>code lights:<br>Green for Manual Mode, Blue for Auto<br>Mode and Red for Error<br>The button within the LED light<br>provides the ability to Start and Pause<br>therapy |

### 2.2.2. Back Panel

| No | Item           | Description                           |
|----|----------------|---------------------------------------|
| 1  | Handle         | Handle to carry the device            |
| 2  | Power Switch   | Switch to power on or off the device  |
| 3  | AC Power Inlet | Connection port for the AC power cord |

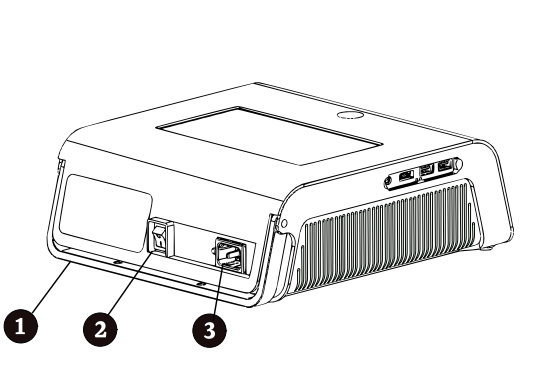

### 2.2.3. Side Panel

|  | No | ltem                                     | Description                                                                                  |
|--|----|------------------------------------------|----------------------------------------------------------------------------------------------|
|  | 1  | Aerogen® Solo<br>Nebulizer Power<br>Port | Connection for the Aerogen® Solo<br>Controller Cable to power the Aerogen®<br>Solo nebulizer |
|  | 2  | HDMI port                                | Connection for external HDMI display                                                         |
|  | 3  | USB ports                                | Connection for USB memory sticks and external SpO2 sensor                                    |
|  | 4  | Air outlet                               | Expiratory air outlet port                                                                   |
|  | 5  | Power supply<br>cooling Fan<br>location  | Cooling fan for the power supply                                                             |
|  | 6  | MCB Fan                                  | Main control board fan                                                                       |
|  | 7  | Air Inlet Filter                         | Inspiratory air inlet port with a filter                                                     |

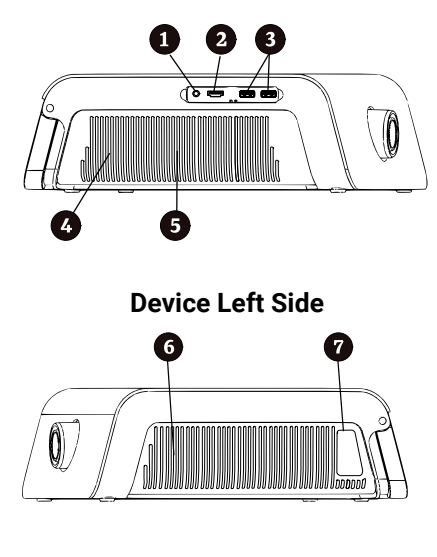

**Device Right Side** 

**CAUTION** - Do not attach unapproved devices to any of the ports. Use only ABM Respiratory Care approved parts.

### 2.2.4. Bottom Panel

| No | Item                    | Description                      |
|----|-------------------------|----------------------------------|
| 1  | Battery Access<br>Cover | Location of the internal battery |

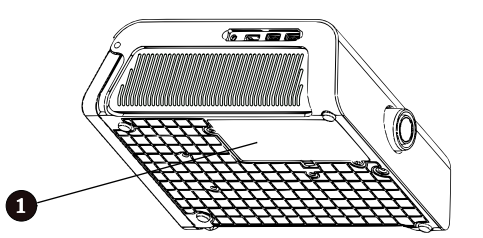

**WARNING** - Do not open the battery cover, only authorized service personnel can open and replace the battery. Only use ABM Respiratory Care approved batteries.

### 2.3. Single Patient Circuit Components

The single patient use circuit is orderable as a Dual Lumen Breathing Circuit and can be ordered with different patient interfaces based upon patient need.

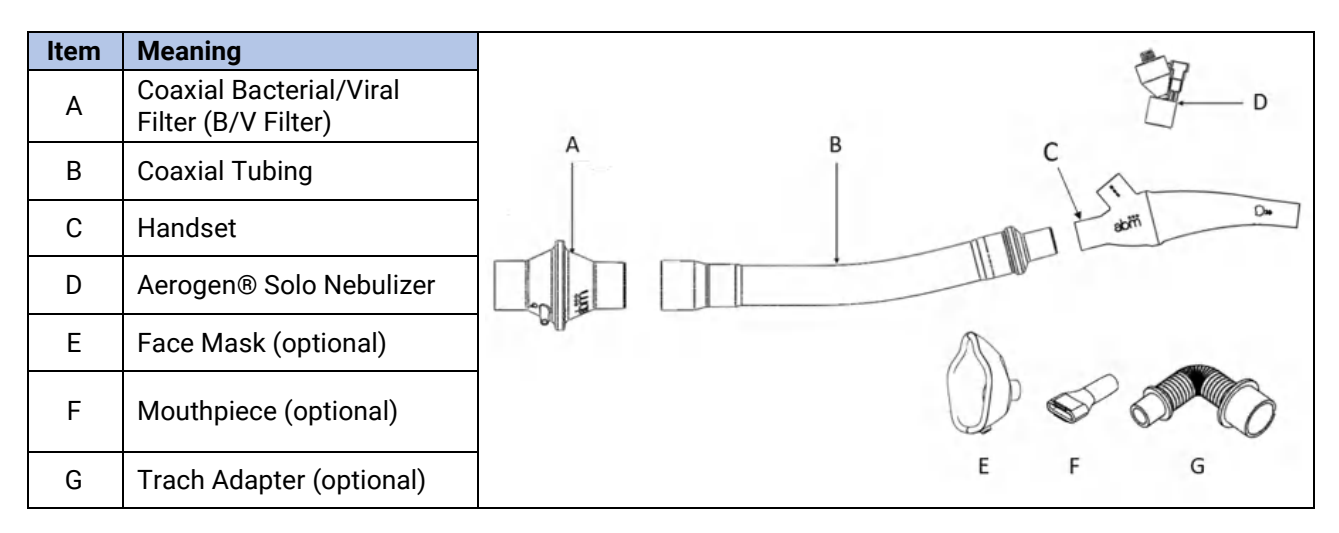

# 3. Assemble The Dual Lumen Breathing Circuit

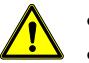

- WARNING Do not operate the system without B/V filter
- **WARNING** Do not apply excessive force to assemble or disassemble the Dual Lumen Breathing Circuit to avoid damage to the components.
- **WARNING** Always use a new Dual Lumen Breathing Circuit when using the system on a new patient to avoid cross-contamination.
- WARNING Do not sterilize the circuit for reuse.

**Note:** Each Dual Lumen Breathing Circuit is for use by a single patient and intended for 30 days of treatment or a maximum of 90 treatment sessions.

### **3.1. Connect the components**

1. Attach the larger end of the coaxial tube (B) to the end of the B/V filter (A) that has the company logo.

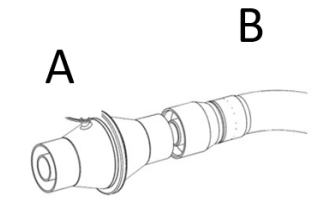

- Attach the end of the B/V filter (A) that has the oxygen port to the patient port of the control unit.
- 3. Connect the smaller end of the coaxial tube (B) to the end of the handset (C) closest to the nebulizer port.

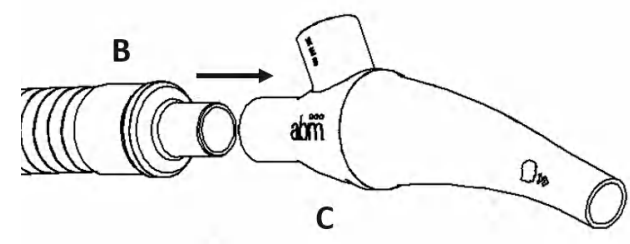

- 4. Attach the applicable patient interface:
- Face Mask
  - i.Insert and gently twist the face mask (E) to the handset (C) patient interface end

• **Mouthpiece** Insert and gently twist the mouthpiece(F) with the handset (C).

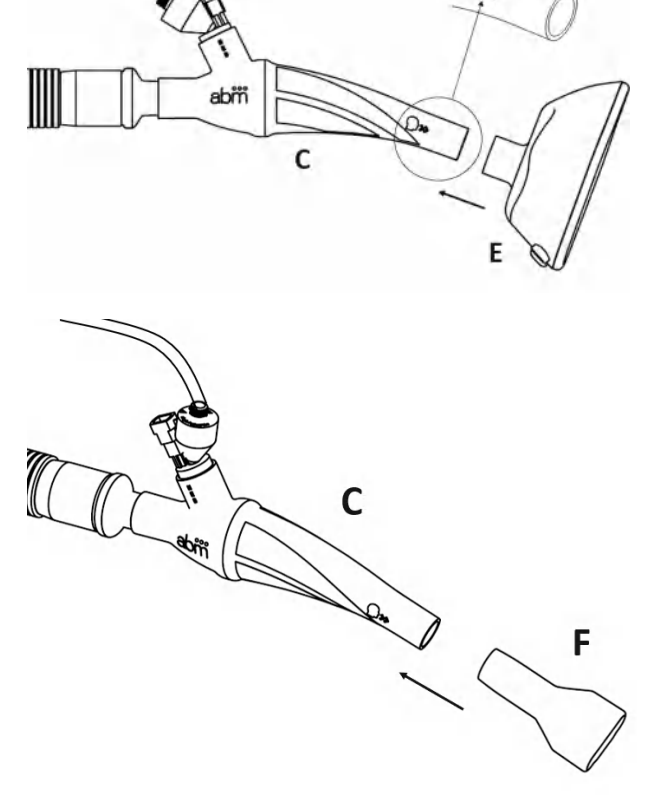

### **Trach Adapter**

- i. Connect the handset (C) to the flexible trach adapter (G)
- ii. Connect the other end of the flexible trach adapter to the patient's tracheostomy tube

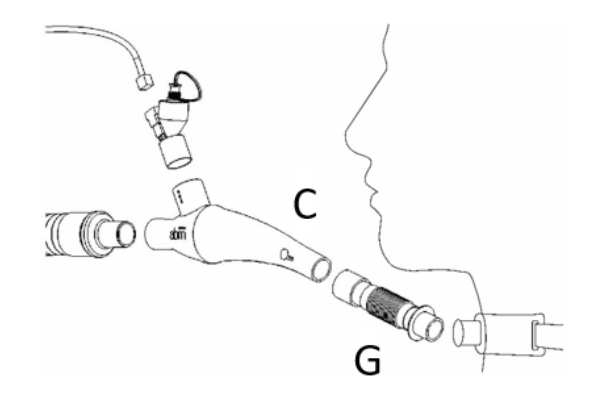

### 3.2. Connect to an Oxygen Source

To prevent injury or equipment damage, read these warnings before assembly

- WARNING Always use a new Dual Lumen Breathing Circuit when using the system on a new patient
- to avoid cross-contamination.
- **WARNING** Do not connect the system to an unregulated or high-pressure oxygen source.

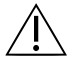

**CAUTION** - When using oxygen with this system, power on the system before you turn on the oxygen source. Before you power down the system, turn off the oxygen source. This helps prevent oxygen from accumulating in the system.

- 1. Follow the steps in Section 3.1 Connect the components
- 2. Connect the oxygen tubing from the oxygen source to the oxygen port present in the B/V Filter

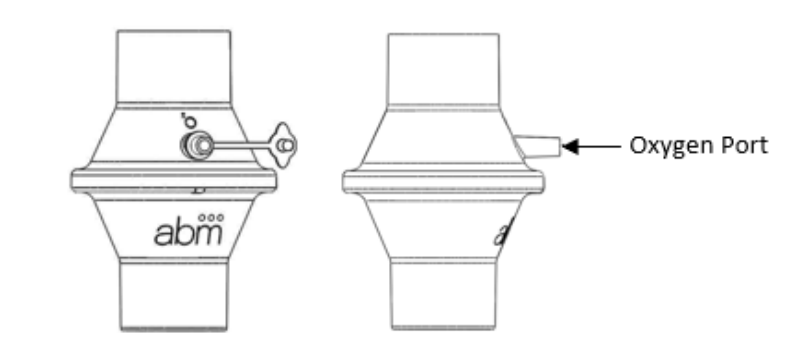

### **3.3. Aerogen® Solo Nebulizer Assembly and Add Medication**

To prevent injury or equipment damage, read these warnings before assembly

- WARNING Only use Aerogen® Solo nebulizer with BiWaze Clear.
- WARNING Always use a new Dual Lumen Breathing Circuit when using the system on a new patient to avoid cross-contamination.
- WARNING Aerogen® Solo is a single patient use device not to be used on more than one patient • to prevent cross-infection.
- WARNING The components and accessories of the Aerogen® Solo, as packaged, are not sterile.
- WARNING Do not autoclave any component or accessory of the Aerogen® Solo System.
- WARNING Do not use or store outside of specified environmental conditions.

**Note:** The components and accessories of the Aerogen® Solo are not made with natural rubber latex.

### 3.3.1 Connect Controller Cable

- 1. Follow the steps in Section 3.1 Connect the components
- 2. Insert Aerogen® Solo nebulizer (D) to the nebulizer port of the Handset (C)

- Connect the flat end of the Aerogen® Solo Controller Cable into the Aerogen® Solo (D) nebulizer
- 4. Connect the round end of the Aerogen® Solo Controller Cable to the Aerogen® Solo port located on the side panel of the control unit

**Note:** For optimum use of the Aerogen® Solo, ensure it is correctly orientated on the handset as shown below

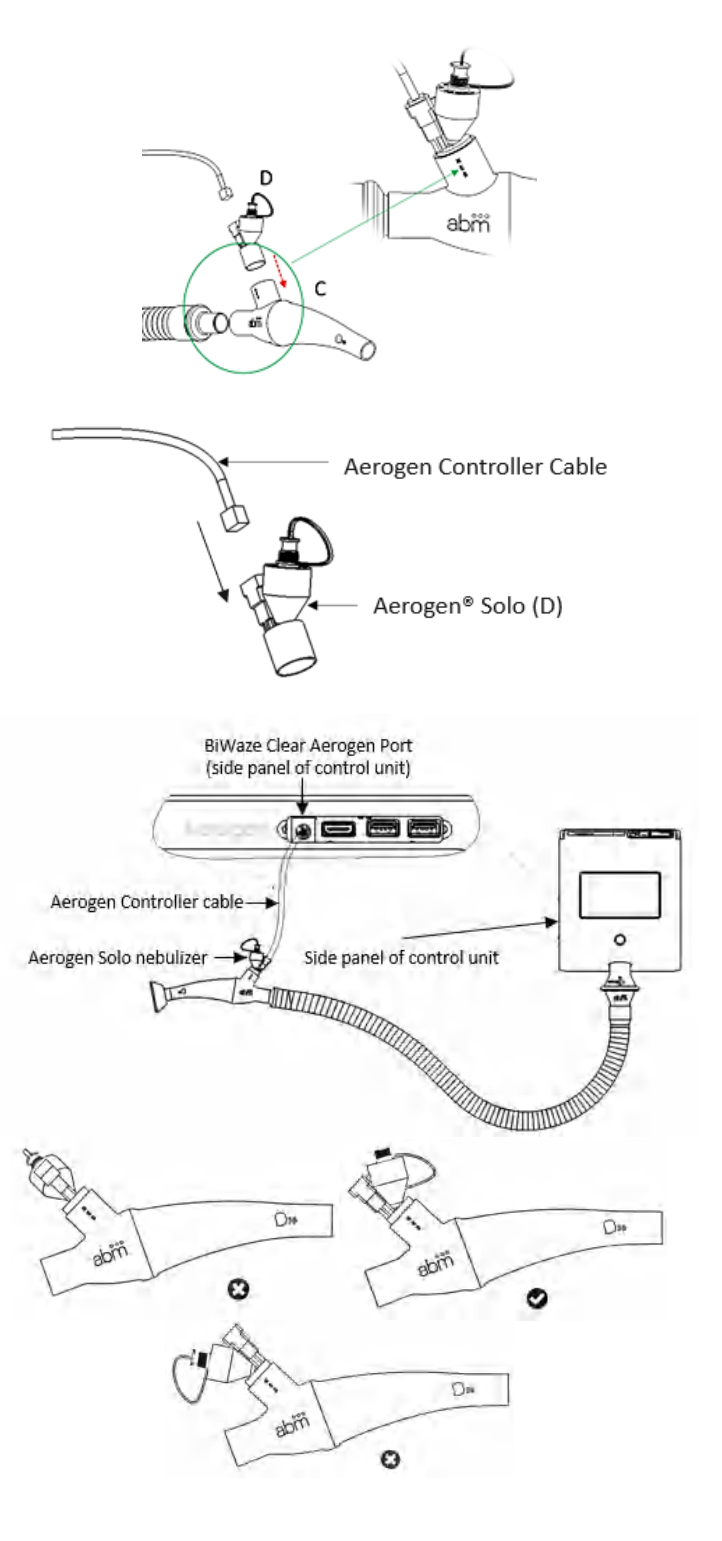

### 3.3.2 Adding Medication to Aerogen® Solo

- WARNING To avoid damage to the Aerogen® Solo, do not use a syringe with a needle.
  - WARNING During use observe for correct functioning of the nebulizer.
  - WARNING The maximum capacity of the nebulizer is 6 ml.

To avoid damage to the Aerogen® Solo Nebulizer:

- Do not apply undue pressure to the domed aperture plate in the center of the nebulizer.
- Do not push out the Aerogen® Solo Vibronic® aerosol generator.
- Do not attempt to clean the nebulizer.

For intermittent doses less than or equal to 6 mL:

- 1. Open the medication port cap on the Aerogen® Solo
- Use a pre-filled ampoule or syringe to add medication into the filler port of the Aerogen® Solo
- 3. Close the port cap

**Note**: Medication can be added to the Aerogen® Solo during therapy.

### 3.4. Using In-line with a Ventilator

To prevent injury or equipment damage, read these warnings before assembly

- **WARNING** Always use a new Dual Lumen Breathing Circuit when using the system on a new patient to avoid cross-contamination.
  - **WARNING** Only trained person on BiWaze Clear and the ventilator should provide the therapy to ventilated patients.
- 1. Follow the steps in Section 3.1 Connect the components
- Connect a spring valved adapter on the inspiratory limb of the ventilator's dual limb breathing circuit
- 3. Connect the patient side of the handset on to the spring valved adapter

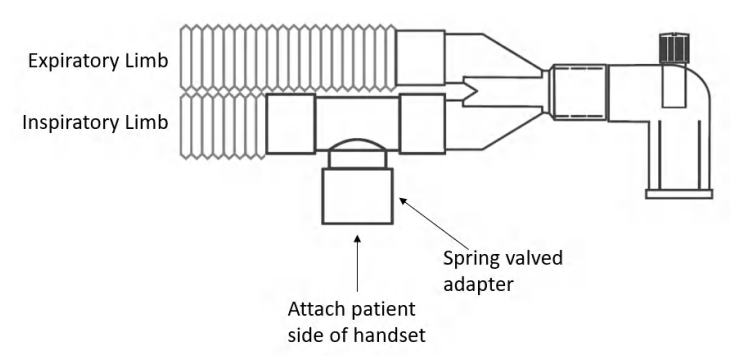

# 4. Power On and Off the Control Unit

The control unit can operate on external AC power or internal battery when charged.

### 4.1 Using AC Power

An AC power cord is included with the control unit.

- 1. Plug the socket end of the power cord (A) into the AC inlet on the back of the control unit.
- 2. Plug the pronged end (B) into an electrical outlet not connected to a wall switch.

Note: Ensure all connections are secure.

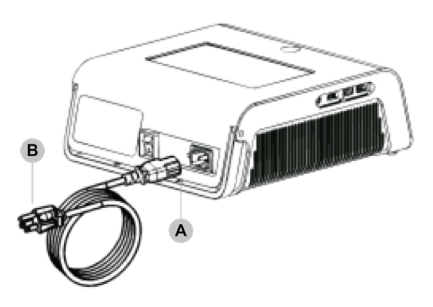

### 4.2 Internal Battery

BiWaze Clear comes with an internal Lithium-ion battery pack. The battery can power the device with active therapies for up to 2 hours\* on full charge.

The internal battery can charge simultaneously while the device is operating on the AC power and switches to battery power source when AC power is disconnected.

\*Subjected to default settings, the actual run time can vary depending on age of the battery, settings and actual active therapy time.

**Note:** The battery shall be fully charged before using the device for the first time or when device is unused for an extended period of time.

Note: Do not dispose the battery in landfill.

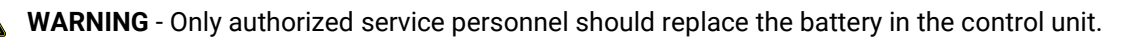

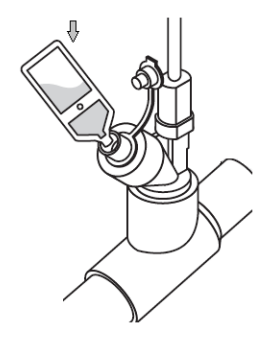

### 4.3 Power Source Indicators

Power source indicators are presented on the control unit and the display screen. These indicators are described in detail below.

### 4.3.1 AC Power Indicators

When AC power is applied to the control unit, a red LED indicator is illuminated next to the Master Switch. If the display screen is on, a charging indicator  $\checkmark$  icon appears on the battery symbol located on the top menu bar. The battery charging indicator  $\checkmark$  icon disappears when the AC power cord is not inserted into the control unit.

### 4.3.2 Battery Level Indicators

When the battery is connected to the control unit, battery symbols will appear on the top menu bar. The shading in the battery icon indicates the power remaining in the battery.

### 4.4 **Power On the Control Unit**

1. Press the Power Switch on the back of the control unit to the ON position. Refer to Section 2.2.2 for more details on back panel of the device.

**Note:** BiWaze Clear conducts a self-test upon each power-up. Once the self-test is complete, you will be able to start therapy. If there is an issue with the self-test, an error will appear, and it may require a restart of the system so the system can re-test. See *Section 13 Troubleshooting* for the description of the error messages. If the error appears for the second time, contact your local distributor or customer support.

### 4.5 Power Off the Control Unit

- 1. Press the Power Switch on the back of the control unit into the OFF position.
- 2. Disconnect the Dual Lumen Breathing Circuit and accessories from the control unit.
- 3. Clean the control unit, Dual Lumen Breathing Circuit, and accessories. Follow the instructions in *Section 8 Cleaning and Maintenance*, or according to facility protocols.
- 4. Store the control unit, Dual Lumen Breathing Circuit, and accessories as instructed in Section 8.5 *Storage and transportation*, or according to facility/hospital protocols.

# 5. BiWaze Clear Therapy

When you switch on the power at the back of the control unit, the system will perform a self-test. During the self-test, the ABM Respiratory Care's logo will appear, and you will hear a series of tones. After the test is complete, the therapy screen will appear so the user can begin therapy immediately.

- Note:
  - If the control unit was stored at a temperature below 40 F (5 °C) or above 95 F (35 °C), allow the device to normalize for 15 minutes at room temperature (~20 °C) before using the device.
  - Position the control unit on a firm, flat surface within the arm's length of the patient or caregiver. The control unit should be placed below elbow level for the best visibility of the screen. Make sure that the air inlet areas on the left and right of the control unit are not blocked. Air must flow freely around the control unit for the system to work properly.

| ltem | Description                                                                                                    |
|------|----------------------------------------------------------------------------------------------------|
| А    | Lock icon, a closed blue padlock means the software is locked and open grey padlock means the software unlocked.                                                                                                    |
| В    | Patient ID is an optional field where the user can enter their patient descriptor.                                                                                                    |
| С    | Therapy Modes, two therapy modes are available Manual and Auto. Manual mode may not be visible for<br>home users if the system is configured to not show it when the software is locked.                                                                                                    |
| D    | Wi-Fi icon is gray when not connected and white when connected.                                                                                                    |
| E    | Battery icon shows the charge level remaining on the battery.                                                                                                    |
| F    | The date and time can be updated manually or if connected to WIFI it will update automatically to the local date and time.                                                                                                    |
| G    | Pressure manometer shows the pressure being delivered during the therapy.                                                                                                    |
| Н    | Monitoring values of Heart Rate (HR), SpO2 (oxygen level) and Peak Pressure are displayed in this section.<br>These monitoring values may not be visible for home users if the display settings are not enabled under<br>Lock Device Options. An external sensor is required for heart rate (HR) and oxygen level (SpO2)<br>measurements. |

| I | Therapy section displays information about the therapy being delivered.                                                                                                    |
|---|----------------------------------------------------------------------------------------------------|
| J | Play / Pause icon allows the user to start and pause the therapy.                                                                                                    |
| К | Device Settings icon allows the user to make some configuration changes, view log files and access administrative screens.                                                                  |
| L | Edit icon allows the user to edit Auto Therapy. This icon is only visible for Auto Therapy Mode and if the software is unlocked or Allow User Adjustment is enabled in Lock Device Options. |

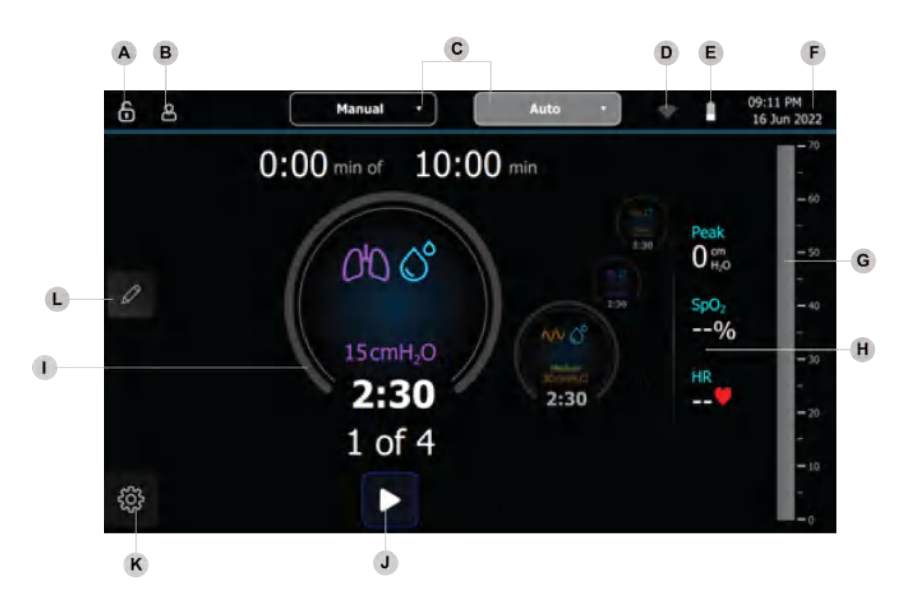

### 5.1 Therapy Modes

Therapy can be delivered in two modes:

| Therapy | Description                                                                                                    |
|---------|----------------------------------------------------------------------------------------------------|
| Auto    | In this mode, the therapy delivery is preprogramed and require no/minimal human intervention throughout the therapy. There can be up to 10 pre-programmed therapies available in the drop-<br>down list under Auto. Each therapy is a combination of therapy phases (PEP, OSC and NEB) and each phase can have a different set pressure and time. Each therapy phase is initiated after the completion of the previous phase for the set time. This mode is suitable for the majority of applications whereby users with various levels of training would be able to deliver the therapy with proficiency. |
| Manual  | In this mode, the therapy phase is initiated based on user input through LCD display touchscreen. The device delivers the set PEP, OSC and NEB therapy based upon the pressure set for PEP and OSC (NEB pressure is not adjustable) and the duration is based upon the duration of time set by the user. This mode is suitable to find optimal therapy parameters for the patient. It is also helpful to use with patients who require frequent pressure changes during their therapy to assist with comfort and coaching.                                                                                 |

Select the therapy mode on the top menu bar.

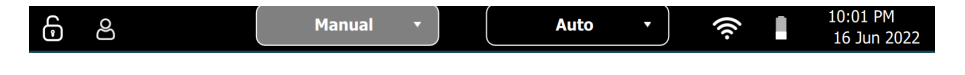

**Note:** If the lock icon is blue and closed then the software is locked. If the lock icon is white and open then the software is unlocked. See Section 7 Locking and Unlocking Feature for more information about locking and unlocking the software.

### **5.2Auto Therapy Mode**

Note:

- Always use the therapy settings prescribed by the physician.
- When BiWaze Clear powers on, the last delivered therapy will be shown on the screen.
- If possible, have the patient in an upright position prior to starting therapy.

**CAUTION** - Ensure the Breathing Circuit and the Patient Port are dry before delivering the therapy. <u>/!</u>\

- 1. Ensure the BiWaze Clear control unit and Dual Lumen Breathing Circuit are setup per the instructions in Section 3 Assemble Dual Lumen Breathing circuit and Section 4 Power On and Off the Control Unit.
- 2. Select Auto from the top menu bar. You will notice the Therapy Mode Light around the Play/Pause button will turn blue
- 3. Ensure the patient interface is in place on the patient.
  - a. Face Mask-firmly, but comfortably, cover the mouth and nose of the patient. Make sure the narrow end of the mask is over the patient's nose.
  - b. Mouthpiece-put the mouthpiece in the patient's mouth. Make sure that the patient maintains a tight seal on the mouthpiece during the therapy.
  - c. Flexible Tracheostomy Adapter-if the patient has a tracheostomy tube or endotracheal tube, use the flexible tracheostomy adapter to connect the tracheal tube to the system.
- 4. You can run the existing therapy or select a profile from the dropdown list under Auto. There can be up to 10 therapy profiles available. See Section 6.2 Therapy Profiles for instructions on how to create a profile
- 5. The current phase being delivered will appear in the large circle and future phases will appear in the smaller circles to the right. The smaller circle on the left is the previous phase.
  - a. Total number of phases and current phase appears under the large circle.
  - b. Above the large circle is the therapy time completed out of the total therapy prescribed.
- 7. Once the therapy is running, it can be paused at any time by pressing the pause button or the Therapy Mode Light.

**Note:** The therapy can be paused for 5 minutes. A countdown timer will appear on the screen. You can choose to resume therapy or end therapy. If the timer reaches 5 minutes the therapy will automatically end.

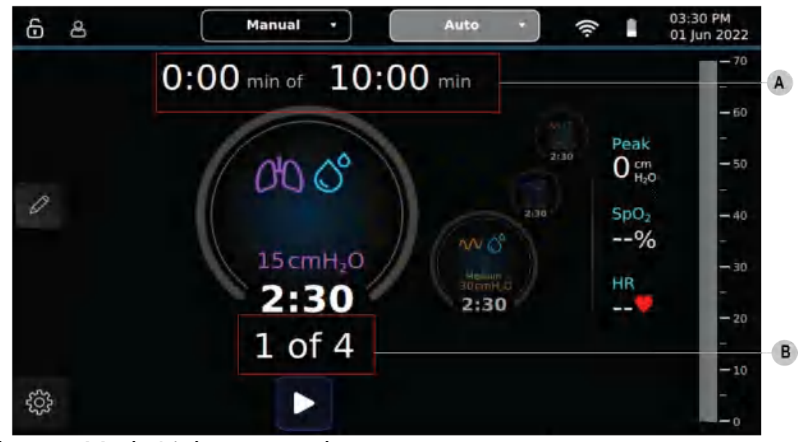

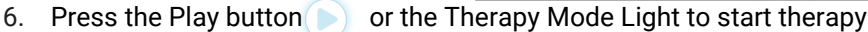

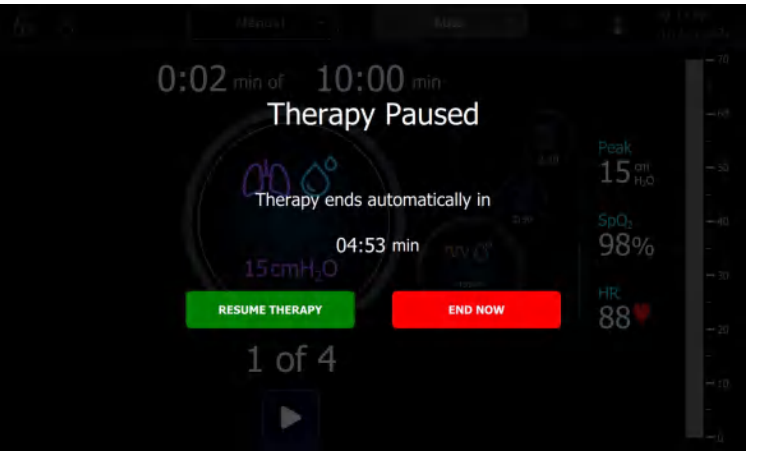

- 8. When the therapy is complete, a ribbon will be displayed across the screen.
  - 8.1. Press the **D** to view the therapy summary.

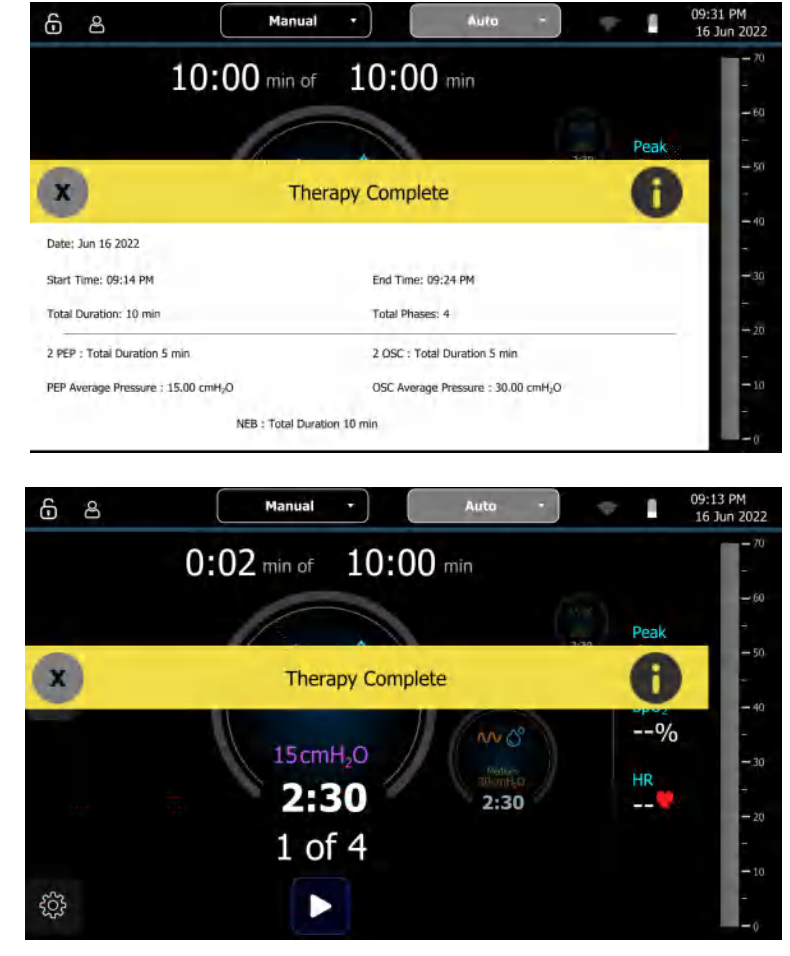

# 8.2. Press the on the left to close the ribbon.

### 5.2.1 Edit Auto Therapy

Auto therapy can be edited if the system is unlocked or if Allow User Adjustment is enabled under Lock Options. Typically, healthcare providers will lock the software when BiWaze Clear is used in the home environment. See Section 7 Locking and Unlocking Feature for more information about locking and unlocking the software.

The editable parameters include the following:

| Parameter     | Description                                                                         |
|---------------|-------------------------------------------------------------------------------------|
| PEP Pressure  | Set the peak pressure from 0 to 30 cmH <sub>2</sub> O in increments of 1.           |
| PEP Time      | Set the phase time from 0:05 to 30:00 minutes in increments of 5 seconds.           |
| PEP Neb       | Set the nebulizer to be on or off during this phase of therapy.                     |
| OSC Pressure  | Set the peak pressure from 5 to 70 cmH <sub>2</sub> O in increments of 1.           |
| OSC Time      | Set the phase time from 0:05 to 30:00 minutes in increments of 5 seconds.           |
| OSC Eroquenov | Set the frequency of oscillations to be Low (3 hertz), medium (4 hertz) or high (5  |
| USC Frequency | hertz) for this phase.                                                              |
| OSC Neb       | Set the nebulizer to be on or off during this phase of therapy.                     |
| NED           | Set the phase time from 0:05 to 30:00 minutes in increments of 5 seconds. This      |
| NED           | phase is for running the nebulizer only, no adjustment in pressure or oscillations. |

Steps to edit Auto Therapy:

1. Press the Pen icon (A) to enter the edit auto therapy.

 You will see three therapy phases options (B) across the top of the screen. The therapy line across the middle represents the phases of therapy that will delivered.

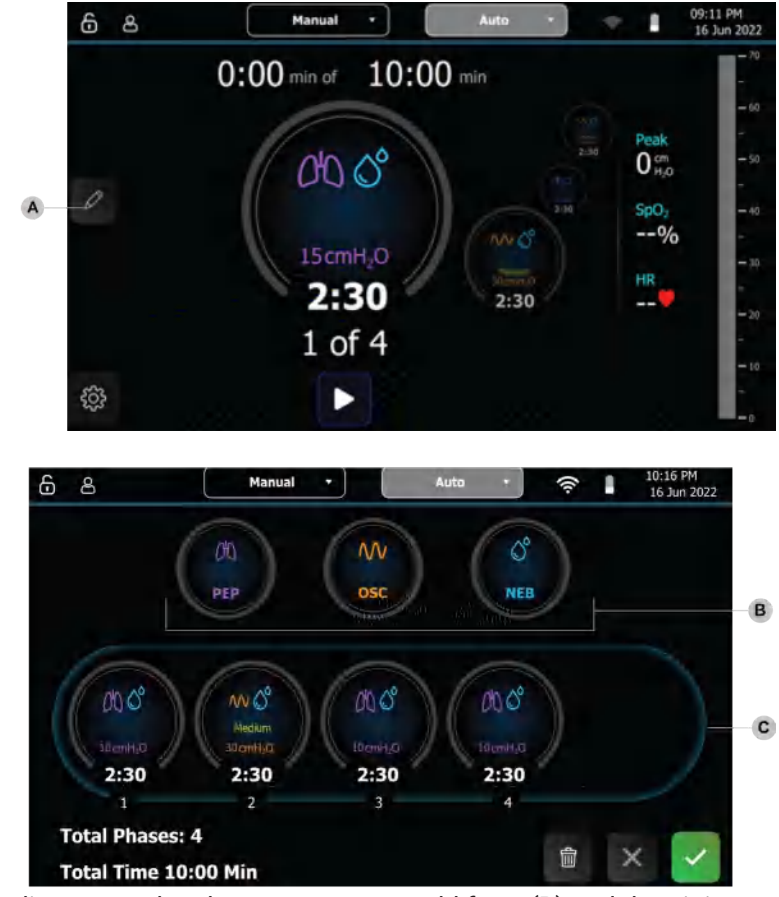

- 3. To add a therapy phase to the therapy line, press the phase you want to add from (B) and drag it into the therapy line (C).
- 4. To rearrange the phases in the therapy line, press on the phase until it glows, then drag it to the new location in the therapy line. You will see the other phases shift accordingly in the therapy line.
- 5. To delete a phase from the therapy line, press on the therapy you want to delete and then press the trash can on the top left (D).

**Note:** There are two other options to delete phases:

- From the therapy line, press on the phase you want to delete until it glows, then drag it out of the therapy line. A delete phase confirmation will appear.
- To delete all the phases in the therapy line, press the trash can on the bottom right (E).

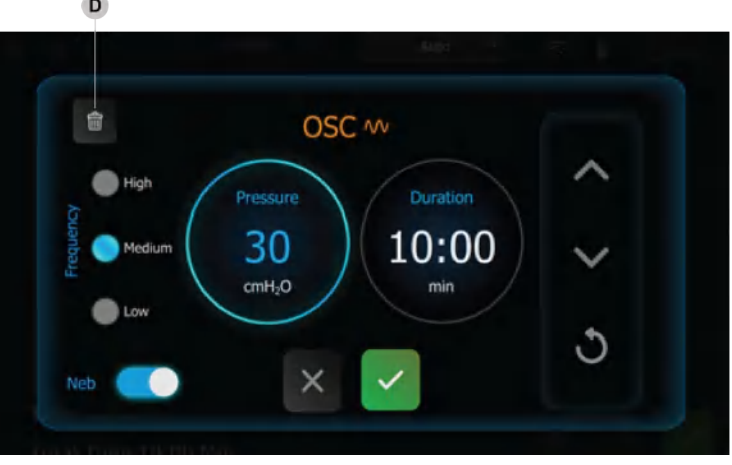

D

**Note:** The total number of phases (F) in the therapy line and the total therapy time (G) of all the phases is on the bottom left.

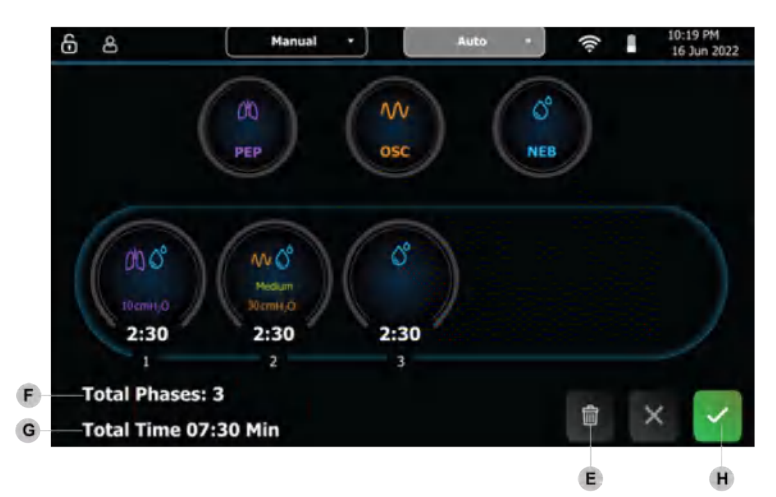

- 6. When the therapy settings are edited to match the prescription, press the green checkmark (H) to save and close.
- 7. The therapy can be saved as a Profile. See Section 6.2 Therapy Profiles for instructions on how to create a Profile.

### 5.3 Manual Therapy

Note:

- Always use the therapy settings prescribed by the physician.
- When BiWaze Clear powers on, the last delivered therapy will be shown on the screen.
- If possible, have the patient in an upright position prior to starting therapy.

2 CAUTION - Ensure the Breathing Circuit and the patient port adapter are dry before delivering the therapy.

### 5.3.1 Deliver Manual Therapy

- 1. Ensure the BiWaze Clear control unit and Dual Lumen Breathing Circuit are setup per the instructions in Section 3 Assemble Dual Lumen Breathing circuit and 4 Power On and Off the Control Unit.
- 2. Select Manual from the top menu bar. You will notice the LED light around the Play/Pause button will turn green.

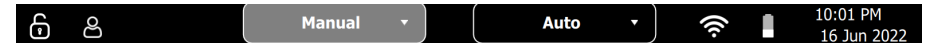

- 3. Ensure the patient interface is in place on the patient.
  - Face Mask-firmly, but comfortably, cover the mouth and nose of the patient. Make sure the narrow end of the mask is over the patient's nose.
  - Mouthpiece—put the mouthpiece in the patient's mouth. Make sure that the patient maintains a tight seal on the mouthpiece during the therapy.
  - Flexible Tracheostomy Adapter—if the patient has a tracheostomy tube or endotracheal tube, use the flexible tracheostomy adapter to connect the tracheal tube to the system.
- 4. You can run the therapy on the screen, edit the therapy (if the software is unlocked) or select a therapy profile from the dropdown list under Manual.
  - There can be up to 10 therapy profiles. See Section 6.2 Therapy Profiles for instructions.
- 5. The three therapy phases are each represented by a circle on the screen.
  - The parameters for PEP and OSC are visible within each therapy circle.
  - The parameters are editable if the software is unlocked or if Allow User Adjustment is enabled in the Lock feature.

- 6. Press the Play button b to engage the blowers for therapy.
- 10:20 PM 16 Jun 2022 6 8 Manual Auto () 0 cm Ĉ 00 N SpO<sub>2</sub> --% Medium HR ැ 6 8 09:39 PM 16 Jun 2022 Auto П 0:06 min of therapy 10 cm S 010 NV 98% Medium 88 30 cmH<sub>2</sub>O 0:06 | 0:06 min 0:00 | 0:00 min 0:04 | 0:04 min П
- Press the therapy phase you want to deliver PEP, OSC or NEB. You will know which phase is running because the circle will glow, and the timer will begin counting under the circle.
  - You can deliver NEB with either PEP or OSC, otherwise NEB can be delivered as a stand-alone therapy phase. The NEB will glow blue when it is running.
  - If NEB is running and you want it to stop delivering the nebulizer, press the NEB circle. You'll see the timer stop below the circle and the circle will no longer glow.
- 8. You can switch between PEP and OSC by pressing the therapy phase you want to deliver. You will know which therapy is running because the circle will glow, and the timer will increase under the circle.
  - Under each circle the current therapy phase time is represented on the left and the total phase time is represented on the right.
- Total therapy time is shown above the circles.
- 9. You can edit the settings of the PEP and OSC while delivering therapy (if the software is unlocked or allow user adjustment is enabled when the software is locked) by performing a long press on the therapy phase you want to edit.
  - Therapy changes occur real time.
  - Press the check to close the phase edit window.

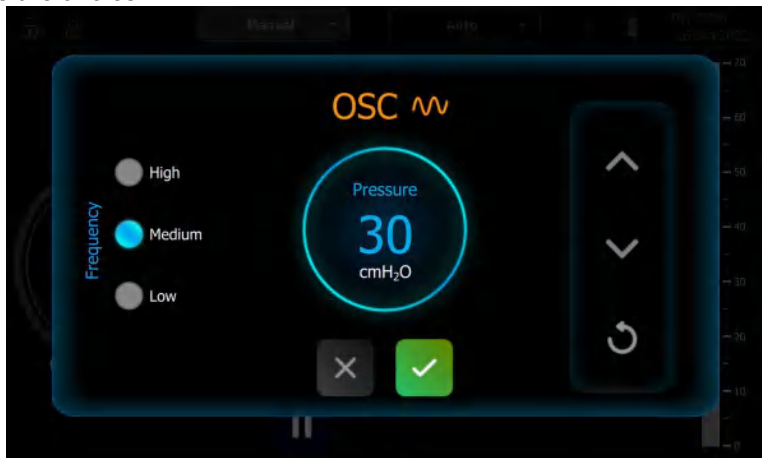

10. Once the therapy is running, the therapy can be paused at any time by pressing the Pause button or the Therapy Mode Light.

**Note**: The therapy can be paused for 5 minutes. A countdown timer will appear on the screen. You can choose to resume therapy or end therapy. If the timer reaches 5 minutes the therapy will automatically end.

- 11. When you have completed the Manual therapy, press the Pause button and then select END NOW.
- 12. A ribbon will be displayed across the screen letting you know the Therapy is Complete.
  - a. Press the **①** to view the therapy summary.
  - b. Press the 💌 on the left to close the ribbon.

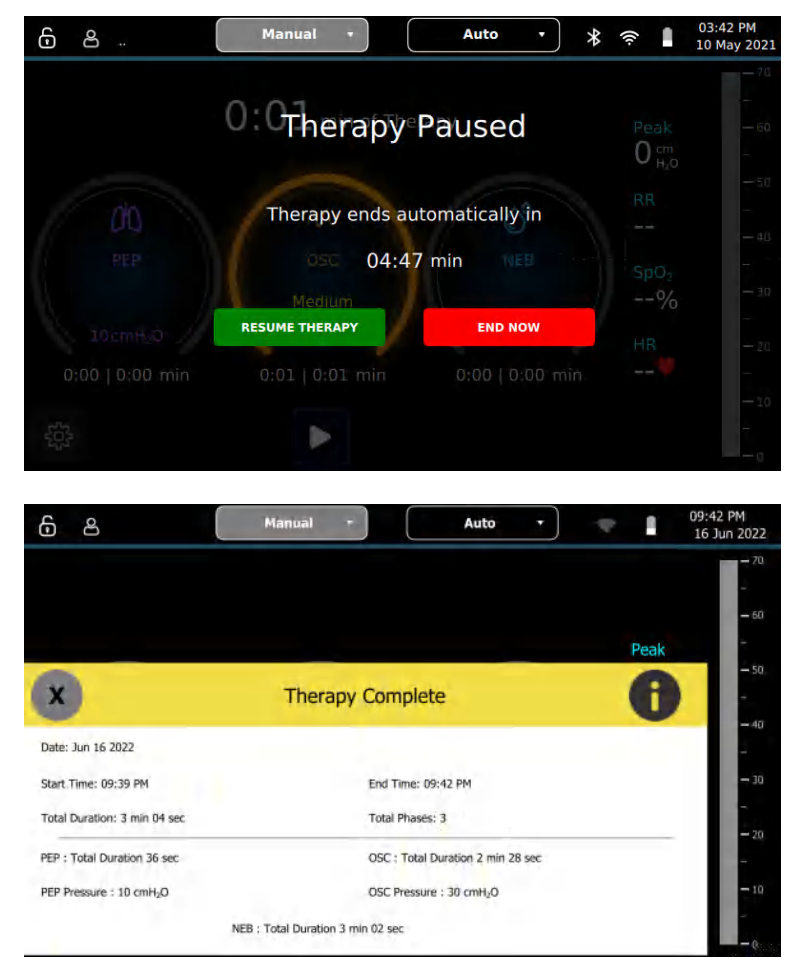

### 5.3.2 Edit Manual Therapy

Manual therapy can be edited if the software is unlocked. Typically, the software will be locked when the BiWaze Clear is in the home environment. See Section 7 Locking and Unlocking Feature for more information about locking and unlocking the software.

The editable parameters include the following:

| Parameter     | Description                                                                                               |
|---------------|----------------------------------------------------------------------------------------------------|
| PEP Pressure  | Set the peak pressure from 0 to 30 cmH <sub>2</sub> O in increments of 1.                                 |
| OSC Pressure  | Set the peak pressure from 5 to 70 cmH <sub>2</sub> O in increments of 1.                                 |
| OSC Frequency | Set the frequency of oscillations to be Low (3 hertz), medium (4 hertz) or high (5 hertz) for this phase. |

- 1. To edit PEP, press the phase circle
- 2. Press the up arrow to increase the pressure and the down arrow to decrease the pressure
- 3. Press the checkmark to save the parameter and return to the therapy screen
- 4. To edit OSC, press the phase circle
- 5. Press the up and down arrows to edit the pressure
- 6. Press next to the frequency you want to deliver: Low, Medium or High
- 7. Press the checkmark to save the parameters and return to the therapy screen

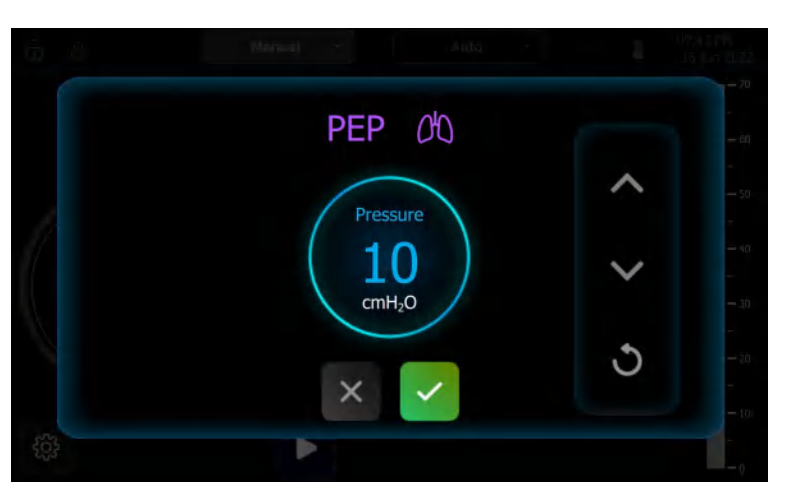

8. When Manual Therapy is programmed, the therapy can be saved as a profile, see Section 6.1.2 Save Profile or deliver the therapy. To deliver Manual therapy See Section 5.3.1 Deliver Manual Therapy for instructions.

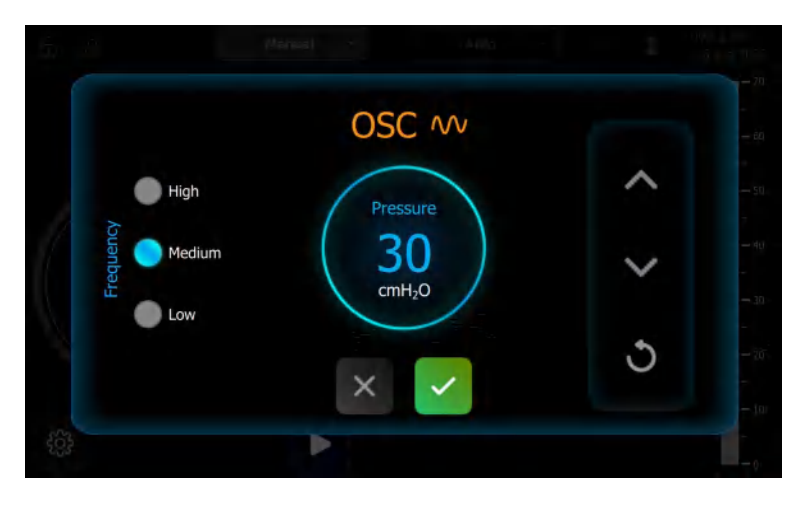

# 6. Device Settings

### 6.1. Device Info Screen

The Device settings screen appears after you press the settings icon 🔹 on bottom left corner of main screen when the system is not delivering therapy.

| Device Info   |                    |   | Device Logs         | Administrator |               | 022  |
|---------------|--------------------|---|---------------------|---------------|---------------|------|
| Brightness    | 100%               | • | Serial Number       |               |               | - 70 |
| Language      | English            | • | Firmware Version    | 0.1.0         |               | - 60 |
| Pressure Unit | cmH <sub>2</sub> O | • | Software Version    | 1.0.39        | Rotate Screen | - 50 |
| Time Zone     | America/Chicago    | • | Hour Meter Readings | 00:00:00      |               | - 40 |
|               |                    |   |                     |               |               |      |
|               |                    |   |                     |               |               | - 30 |
|               |                    |   |                     |               |               | - 20 |
|               |                    |   |                     |               |               | - 10 |
|               |                    |   |                     | Save Profile  |               |      |

**Note**: Version information depicted on the screen is fictitious and meant for educational purposes only. Following settings are available under device settings.

| Setting                | Description                                                                    |
|------------------------|--------------------------------------------------------------------------------|
| LCD Brightness         | Brightness of the screen backlight from 10% -100%, with 10% being the          |
|                        | dimmest setting and 100% being the brightest                                   |
| Language               | Language of the user interface. The available languages will differ based upon |
|                        | the country in which the device was prescribed                                 |
| Pressure Units         | Pressure unit of measure                                                       |
| Time Zone              | Time zone list                                                                 |
| Serial Number          | Serial Number assigned to the control unit                                     |
| Firmware Version       | Firmware version installed                                                     |
| Software Version       | Software version installed                                                     |
| Hour Meter Reading     | Hour meter reading (HMR) displays the total time the device has delivered      |
|                        | therapy                                                                        |
| Device Logs            | Access all the device related logs                                             |
| Administrator          | Access the device administrator screen                                         |
| Remove / Save Profiles | Remove the selected Profile or Save the therapy parameters on the previous     |
|                        | screen into a Profile                                                          |

### **6.2Therapy Profile**

### 6.2.1 Save Therapy Profile

- 1. Once a therapy is entered into either Auto or Manual Mode, the settings can be saved as a Profile.
- 2. Press the Device Settings icon .
- 3. Press the Save Profile button.
- 4. Enter the name of the Profile, up to 11 characters.
- 5. Press Confirm to save the Profile.

**Note**: The system can save up to 10 Profiles between Auto and Manual therapy modes.

### 6.2.2 Remove Therapy Profile

To remove a therapy profile:

- 1. Select the profile you want to remove
- 2. Press the Device Settings icon 📩 .
- 3. Press Remove Profile
- 4. Press Yes in the confirmation window

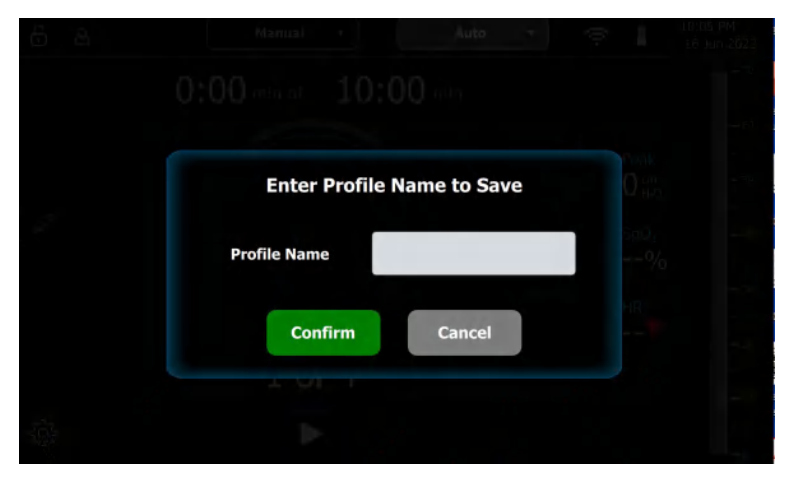

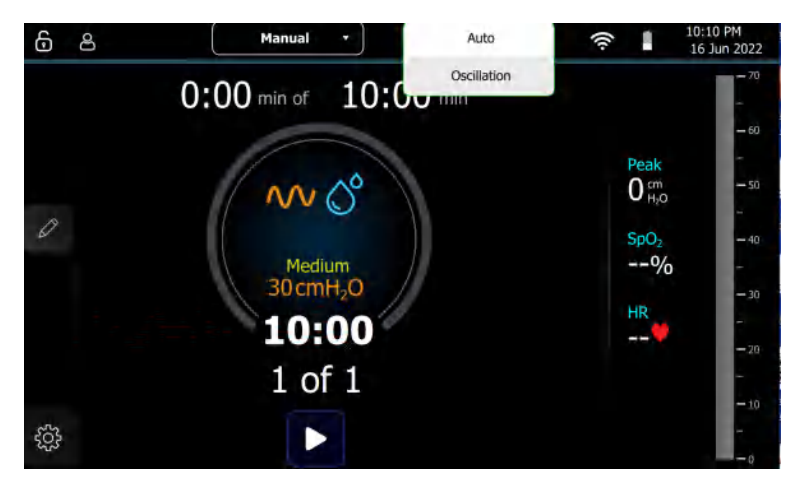

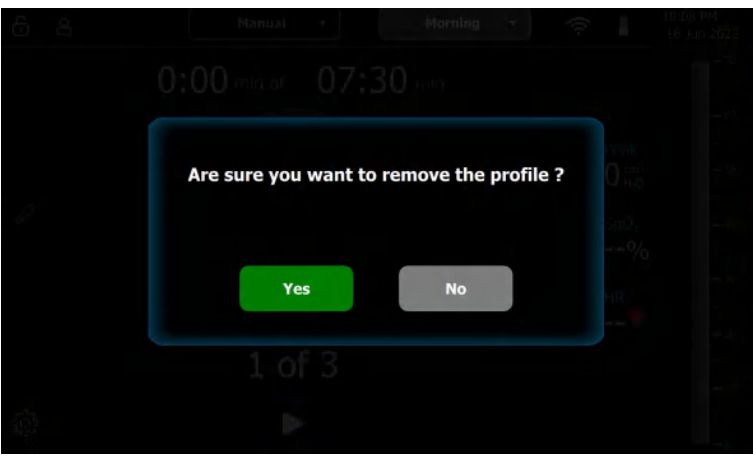

### 6.3 Device Logs Screen

The device logs contain information about therapies performed and system related events.

### 6.3.1 Therapy Logs

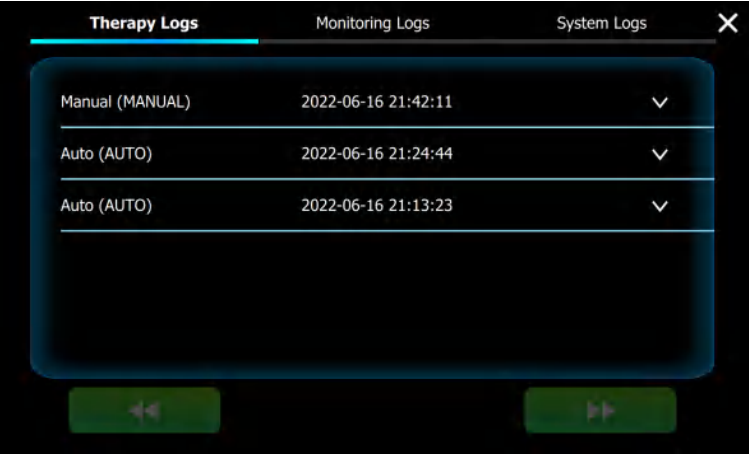

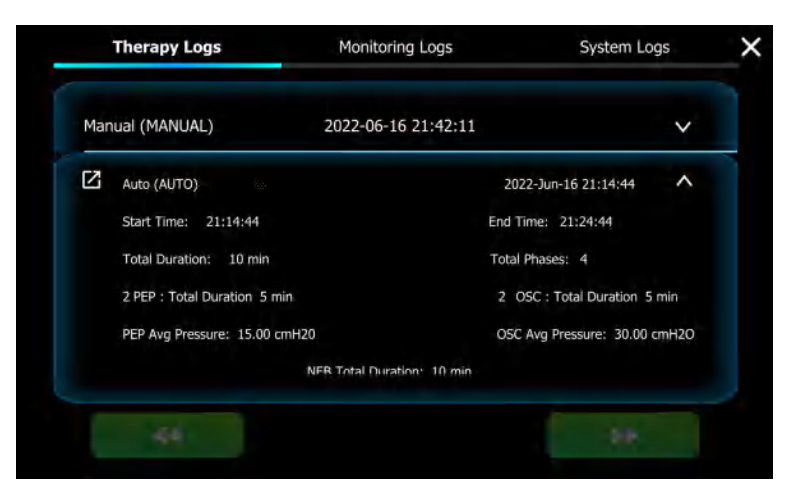

| Therapy Logs                   | Monitaring Logs                   | System Logs          |  |
|--------------------------------|-----------------------------------|----------------------|--|
|                                | Therapy Parameters                | ×                    |  |
| Auto (AUTO)                    |                                   | 2022-Jun-16 21:14:44 |  |
| PHASE 1:PEP DURATION:2 min 3 s | ec PRESSURE:15 cmH20 NEB:On FREC  | QUENCY:N/A           |  |
| PHASE 2:OSC DURATION:2 min 3 s | sec PRESSURE:30 cmH20 NEB:On FREC | QUENCY:Medium        |  |
| PHASE 3:PEP DURATION:2 min 3 s | ec PRESSURE:15 cmH20 NEB:On FREC  | QUENCY:N/A           |  |
| PHASE 4:OSC DURATION:2 min 3 s | sec PRESSURE:30 cmH20 NEB:On FREC | QUENCY:Medium        |  |
|                                |                                   |                      |  |
|                                |                                   |                      |  |
|                                |                                   |                      |  |

# 6.3.2 Monitoring Logs

| Therapy Logs    | Monitoring Logs     | System Logs |
|-----------------|---------------------|-------------|
| Manual (MANUAL) | 2022-06-16 21:42:11 | ~           |
| Auto (AUTO)     | 2022-06-16 21:24:44 | ~           |
| Auto (AUTO)     | 2022-06-16 21:13:23 | ~           |
|                 |                     |             |
|                 |                     |             |
|                 |                     |             |
|                 |                     |             |
|                 |                     |             |

|           |                         | Measurements | ×                    |
|-----------|-------------------------|--------------|----------------------|
| anual (MA | NUAL)                   |              | 2022-Jun-16 21:39:02 |
| CYCLE 1:  | Peak Pressure: 10 cmH20 | SPO2: false  |                      |
| CYCLE 2;  | Peak Pressure: 10 cmH20 | SPO2: false  |                      |
| CYCLE 3:  | Peak Pressure: 10 cmH20 | SPO2: false  |                      |
| CYCLE 4:  | Peak Pressure: 10 cmH20 | SPO2: false  |                      |
| CYCLE 5:  | Peak Pressure: 10 cmH20 | SPO2; false  |                      |

### 6.3.3 System Logs

| Therapy Logs                                                                                                    | Monit    | oring Logs         | System Logs     |
|----------------------------------------------------------------------------------------------------|----------|--------------------|-----------------|
| Time Stamp                                                                                                    | Category | Event Name         | Event Value     |
| 2022-06-16 21:42:11                                                                                             | THERAPY  | THERAPY COMPLETED  | Manual (MANUAL  |
| 2022-06-16 21:42:10                                                                                             | THERAPY  | THERAPY PAUSED     | Manual (MANUAL) |
| 2022-06-16 21:42:10                                                                                             | THERAPY  | OSC THERAPY PAUSED | Manual (MANUAL  |
| 2022-06-16 21:42:10                                                                                             | THERAPY  | NEB THERAPY PAUSED | Manual (MANUAL  |
| 2022-06-16 23:40:24                                                                                             | DEVICE.  | DSC FREQ CHANGED   | Medium (MANUAL  |
| 2022-06-16 21:39 42                                                                                             | THERAPY  | OSC THERAPY START  | Manual (MANUAL) |
| 2022-06-16 21:39:42                                                                                             | THERAPY  | PEP THERAPY PAUSED | Manual (MANUAL) |
| 2022-06-16 21:39:07                                                                                             | THERAPY  | NEE THERAPY START  | Manual (MANUAL  |
| 2022-06-16 21:39 05                                                                                             | THERAPY  | PEP THERAPY START  | Manual (MANUAL  |
| 2022-06-16 21:19:02                                                                                             | THERAPY  | NEB CONNECTED      | Manual (MANUAL) |
| 2022-06-16 21:39:02                                                                                             | THERAPY  | THERAPY STARTED    | Manual (MANUAL) |
| 2022-06-16 2 1.24 -14                                                                                           | THERAPY  | THERAPY COMPLETED  | Auto (AUTO)     |
| 2022-06-16 21:22:14                                                                                             | THERAPY  | OSC THERAPY START  | Auto (AUTO)     |
| 2022-06-16 21:12:14                                                                                             | THERAPY  | NEE THERAPY START  | Auto (AUTO)     |
| 2022-06-16 21:22:14                                                                                             | THERAPY  | LISC THERAPY START | - Auto (AUTO)   |
| 2022-06-16 21:22:14                                                                                             | THERAPY  | NEB THERAPY START  | Auto (AUTO)     |
| The second second second second second second second second second second second second second second second se | THEDADY  | PEP THERAPY START  | AUTO ALITON     |

### 6.4 Administrator Section

The Administrator section is password protected and only trained users can access this section.

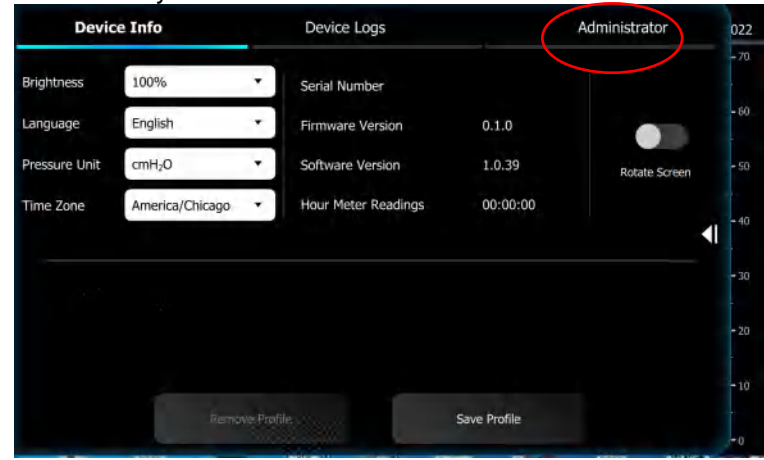

Device Logs

ψ

The following settings are available within the Administrator section.

### 6.4.1 Remote Server Settings

CAUTION - Do not change the Remote Web Server URL

Remote Web Server URL is the address to Arc Connect.

NTP Server Address is set within the software but it can be configured to a different server if one is entered into this field.

To send data to Arc Connect, Log Service needs to be enabled. When the Log Service is disabled, the toggle is white and when it enabled the toggle is blue.

**Note**: A WI-FI connection is required to send data to Arc Connect.

### 6.4.2 Download Therapy Logs

The therapy logs can be downloaded to a USB thumb drive. The file is encrypted and can be decrypted in the Arc Connect portal.

🖨 🗇 🛛 Biwaze Clear

•

Device Info

Remote Server Settings

Remote Web Server URL

Enable or Disable Log Service

NTP Server Address

\$

5

Download a therapy log file:

1. Press the icon that looks like a down arrow.

| Devic      | e Info        | C             | evice Logs |     | Adm | ninistrator |  |
|------------|---------------|---------------|------------|-----|-----|-------------|--|
| •          | \$            | 5             | •          | ų   | *   |             |  |
| Select USB | device to dow | nload the log | IS         |     |     |             |  |
|            |               | - 220         | USBDevice: | L . |     |             |  |
|            |               |               |            |     |     |             |  |
|            |               |               |            |     |     |             |  |
|            |               |               |            |     |     |             |  |
|            |               |               |            |     |     |             |  |
|            |               |               |            |     |     |             |  |
|            |               |               |            |     |     |             |  |
|            |               |               |            |     |     |             |  |

Administrator

÷

- 2. Insert a USB thumb drive in either of the two available slots in the control unit.
- Once the software detects the USB, you will see USBDevice1 appear on the screen. Press on USBDevice1.
- 4. Press the Download button to save the encrypted therapy log file to the USB.
- 5. Once the download is complete, you'll see a notification stating the file was successfully downloaded. You can remove the USB thumb drive.

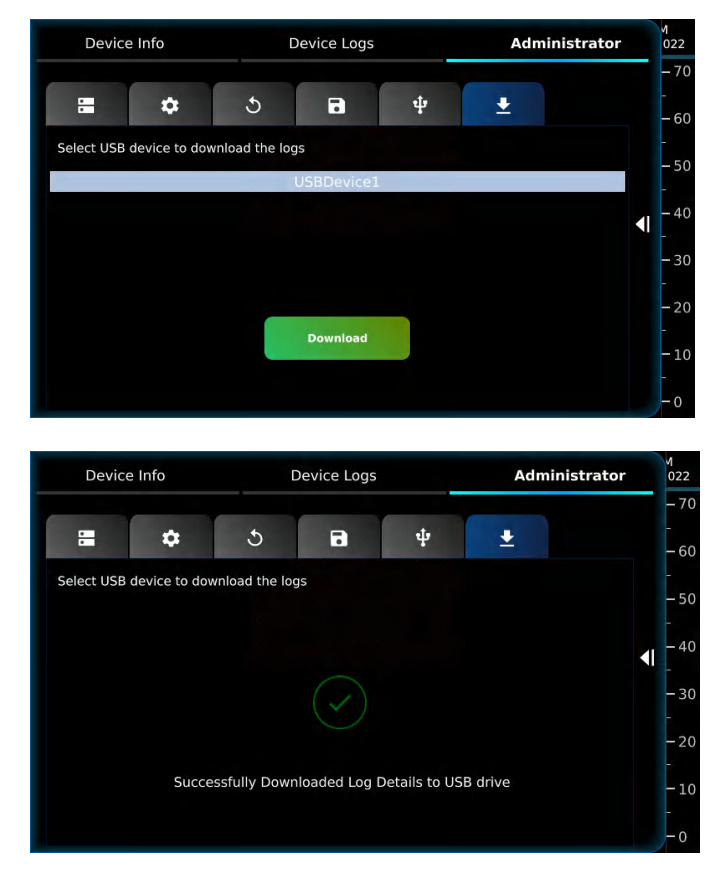

### 6.4.3 Download Device Settings

Settings can be shared with another BiWaze Clear so you don't need to individually program each BiWaze Clear system. Settings are downloaded to a USB thumb drive so they can be shared with other BiWaze Clear systems.

1. Press on the symbol that looks like a computer disk

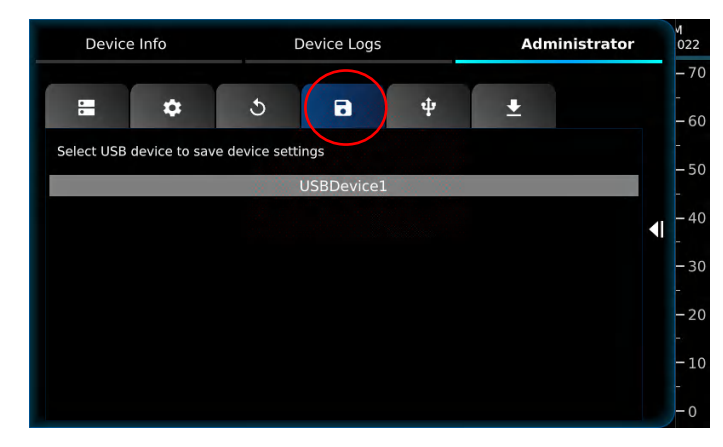

- 2. Insert a USB thumb drive in either of the two available slots in the control unit.
- 3. Once the software detects the USB, you will see USBDevice1 appear on the screen. Press on USBDevice1.
- 4. Press the Save results to USB button to save the encrypted device settings file to the USB.

| Device Info |               |               | Device Logs   |           | Administrato |  |
|-------------|---------------|---------------|---------------|-----------|--------------|--|
|             | \$            | হ             | •             | ψ         | <u>+</u>     |  |
| lect USB    | device to sav | e device sett | ings          |           |              |  |
|             |               | - 4 B.S       | USBDevice:    | B A Start |              |  |
|             |               |               |               |           |              |  |
|             |               |               |               |           |              |  |
|             |               |               |               |           |              |  |
|             |               |               |               |           |              |  |
|             |               | Sa            | ve results to | USB       |              |  |
|             |               |               |               |           |              |  |
|             |               |               |               |           |              |  |

5. Once the download is complete, you'll see a notification stating the file was successfully downloaded. You can remove the USB thumb drive.

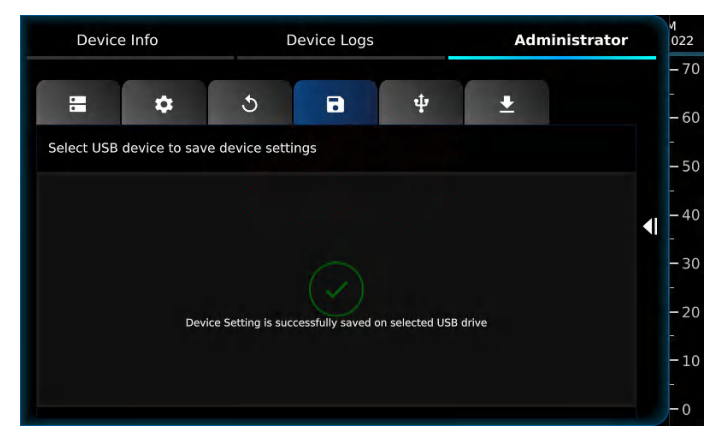

### 6.4.4 Restore Device Settings

This option allows you to upload device settings from another BiWaze Clear.

1. Select a tab with the USB icon.

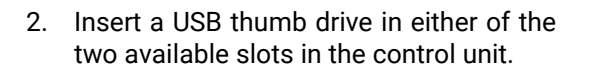

- 3. Once the software detects the USB, you will see USBDevice1 appear on the screen. Press on USBDevice1.
- 4. Press the Load button to upload previously backed settings BiWaze Clear.
- 5. Once the download is complete, you'll see a notification stating the file was successfully downloaded. You can remove the USB thumb drive.

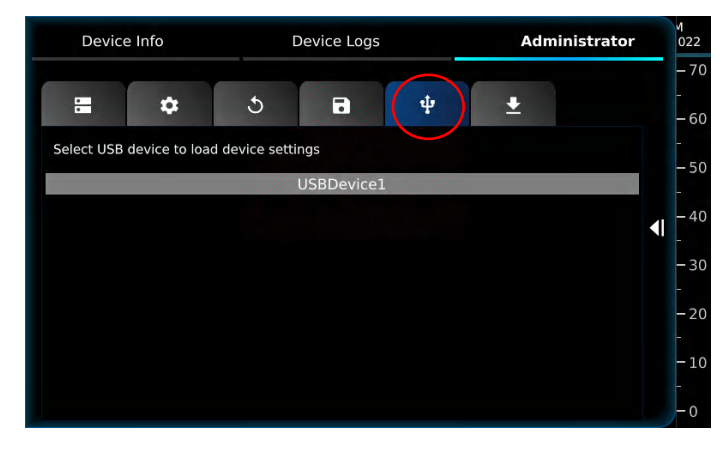

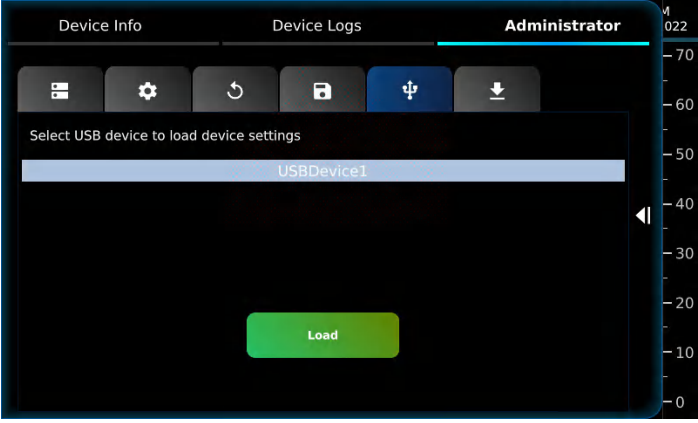

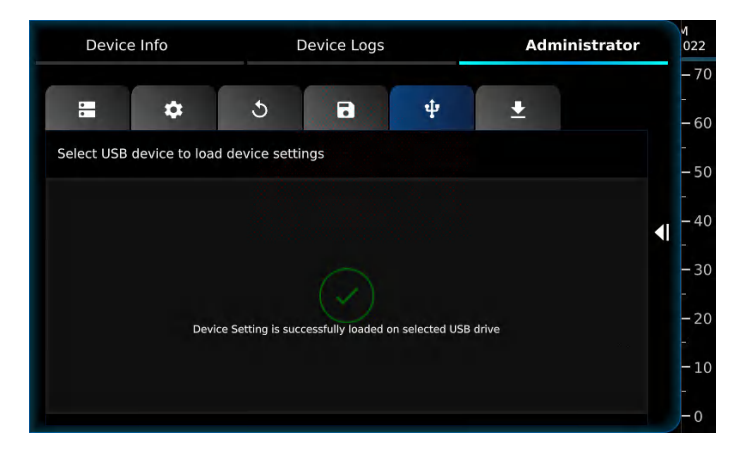

### 6.4.5 Reset Settings

You can reset BiWaze Clear to the factory default settings or only the hour meter reading.

- 1. Press the tab with an arrow in a circle icon
- 2. Press the Reset All button to reset all settings to the factory default or Reset HMR button to only reset the Hour Meter Reading.

3. Press "Yes" to proceed further with the reset.

a. If you reset to factory defaults, a confirmation will appear once the reset is complete.

b. If you reset the Hour Meter Reading, a confirmation will appear once the HMR value is set to zero.

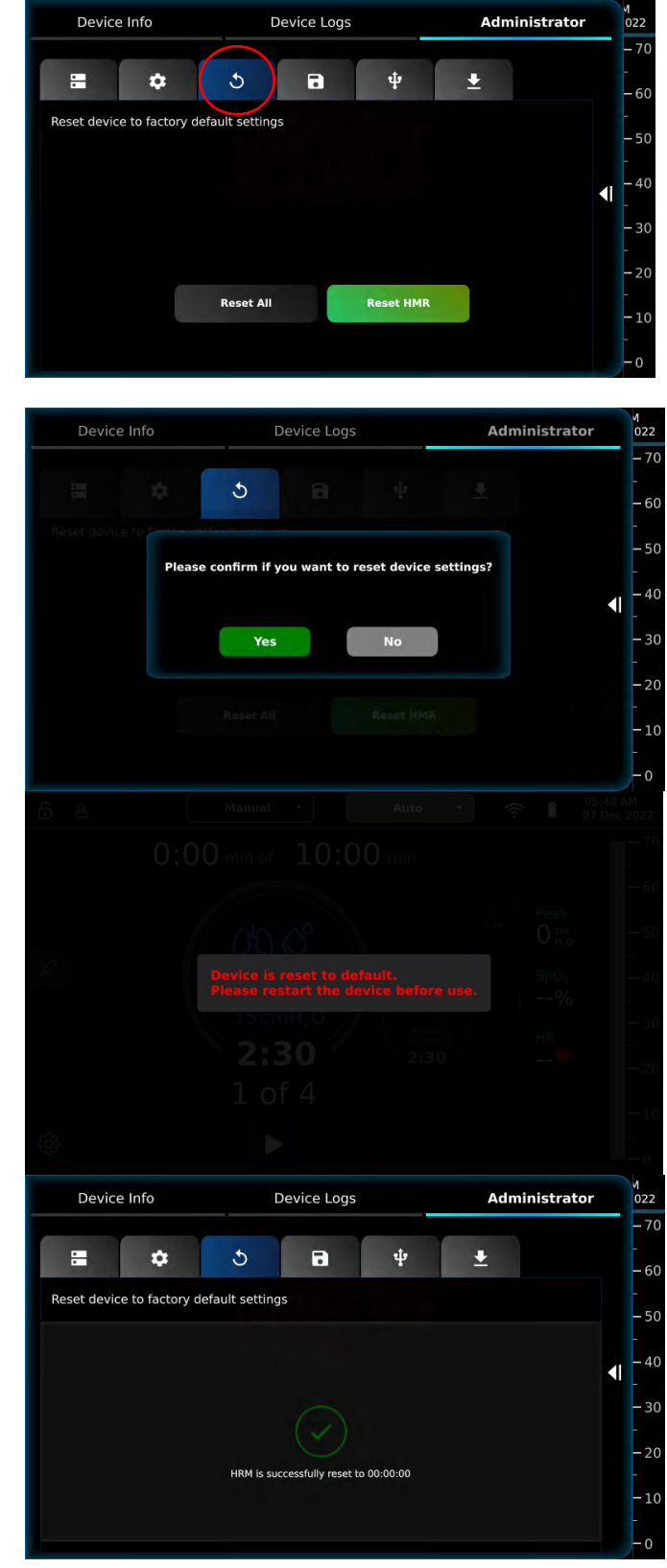

### 6.5 Wi-Fi Configuration

**WARNING** - Connecting the control unit to public or unknown networks could result in unidentified risks.

- 1. Press the WI-FI icon on the top menu bar.
- 2. Press the toggle to turn on the Wi-Fi search. The toggle will be blue when the control unit is searching for a Wi-Fi network.

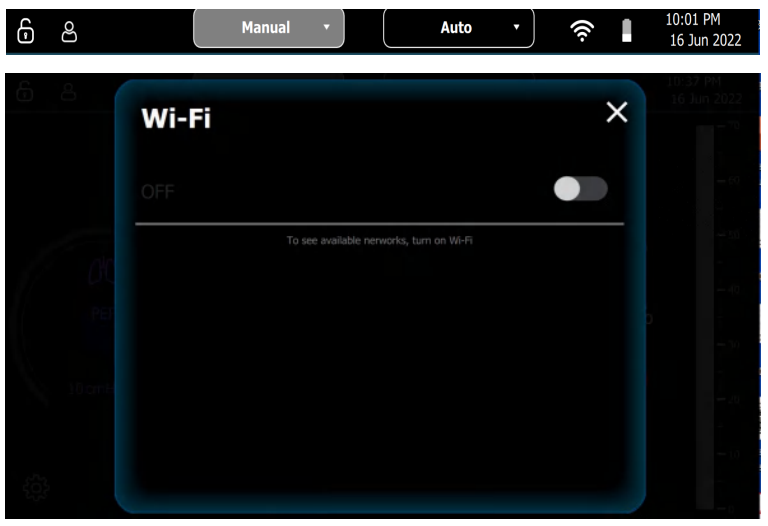

3. Select the Wi-Fi network.

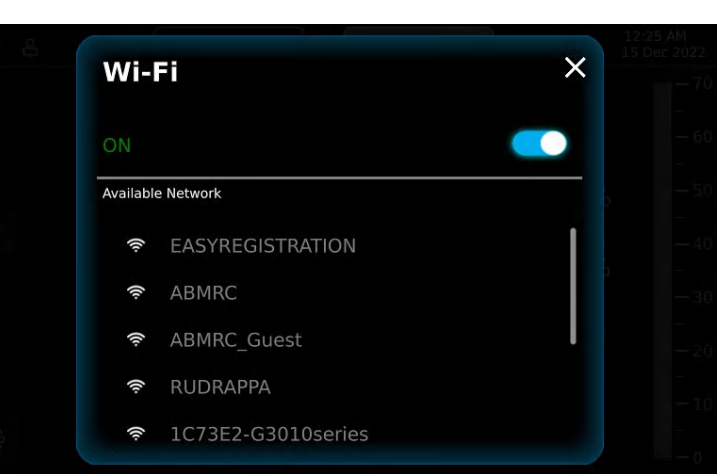

4. Enter the password.

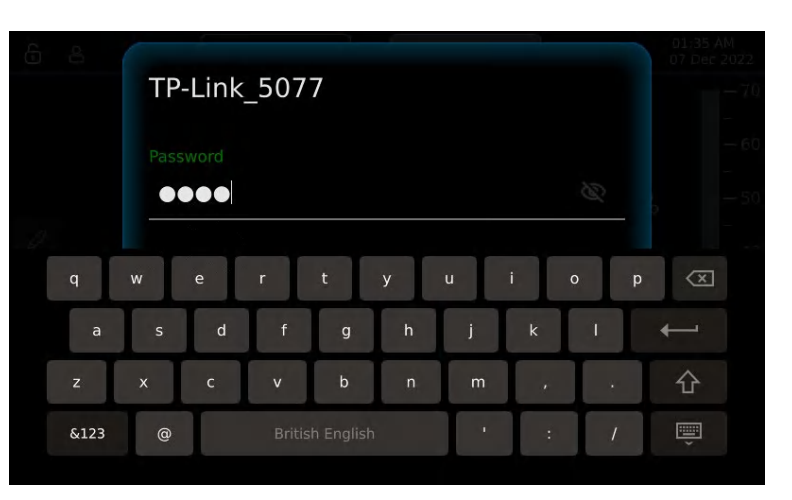

5. Press Connect.

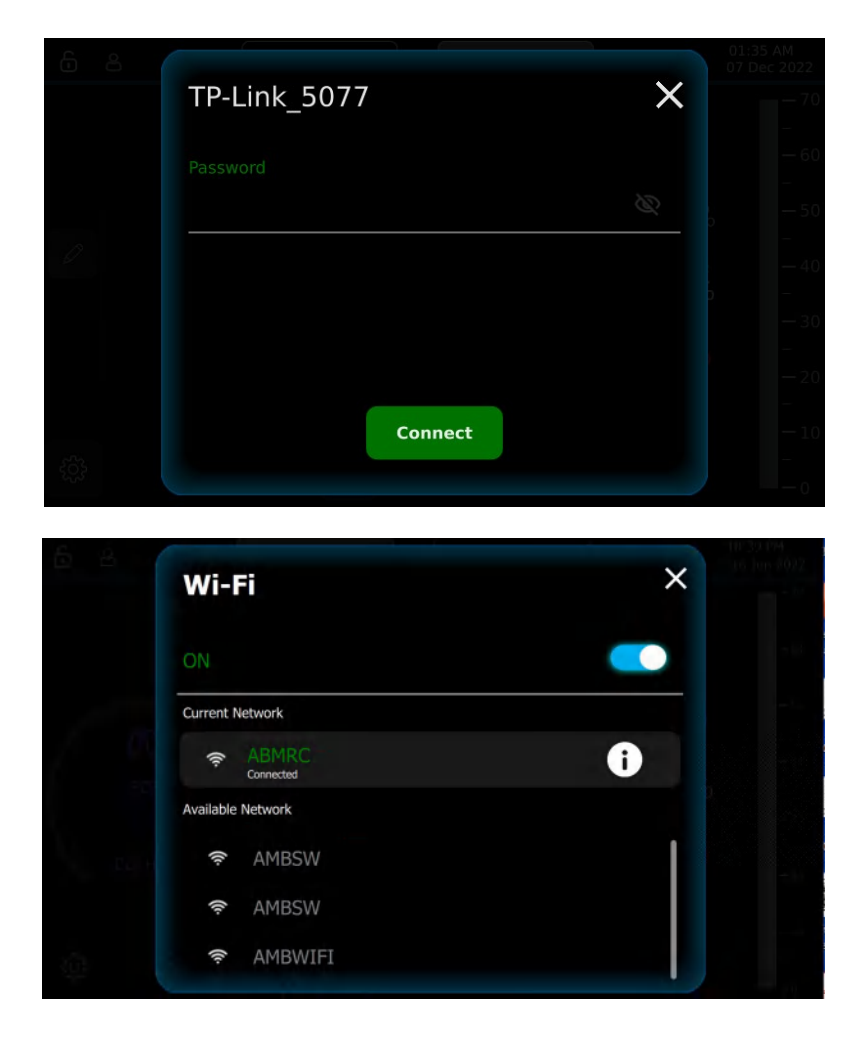

6. Once the Wi-Fi network is connected, the connected network name will appear under Current Network.

### 6.6Date and Time Configuration

**Note**: If connected to a WI-FI network, the date and time will be updated automatically based upon the network location and the selected time zone.

- 1. Press the Date and Time on the top menu bar.
- 2. Press Date

| පී |                     | Manual 🝷                                     | Auto                                                                                                    | •                                                       | (ē                                             | 10:01 PM<br>16 Jun 2022                       |
|----|---------------------|----------------------------------------------|----------------------------------------------------------------------------------------------------|---------------------------------------------------------|------------------------------------------------|-----------------------------------------------|
| 8  |                     | Nanual 🔻                                     | Auto                                                                                                    |                                                         | \$                                             | L0:45 PM<br>16 Jun 2022                       |
|    |                     | Date A                                       | nd Time                                                                                                    |                                                         | ×                                              | - 60                                          |
|    | Date<br>16 Jun 2022 |                                              |                                                                                                    |                                                         | ►                                              |                                               |
|    | Time<br>10:43 PM    |                                              |                                                                                                    |                                                         | ►                                              |                                               |
|    |                     |                                              |                                                                                                    |                                                         |                                                |                                               |
|    | 8                   | A<br>Date<br>16 Jun 2022<br>Time<br>10:43 PM | A Manual  A Manual  A Manu | Auto<br>Auto<br>Date<br>16 Jun 2022<br>Time<br>10:43 PM | Auto • Auto Auto Auto Auto Auto Auto Auto Auto | Auto  Auto Auto Auto Auto Auto Auto Auto Auto |

- 3. Select the appropriate day, month, and year by highlighting the parameter and using the arrow keys to adjust to the correct value.
- 4. Press the green checkmark to save the date.

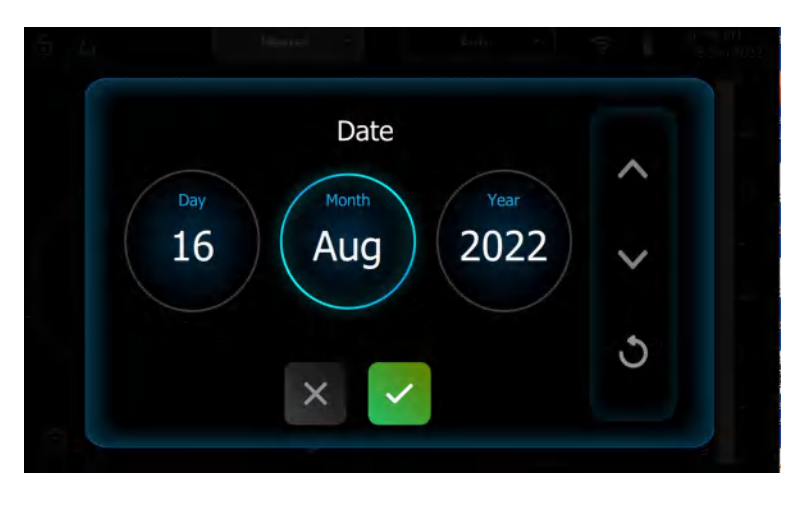

5. Press Time

| Date And Time       | × |
|---------------------|---|
| Date<br>16 Jun 2022 | • |
| Time<br>10:47 PM    | • |
|                     |   |

- 6. Select the appropriate time parameters including:
  - a. AM or PM
  - b. 12 hr vs 24 hr clock
  - c. Hours and Minutes
- 7. Press the green checkmark to save the time.

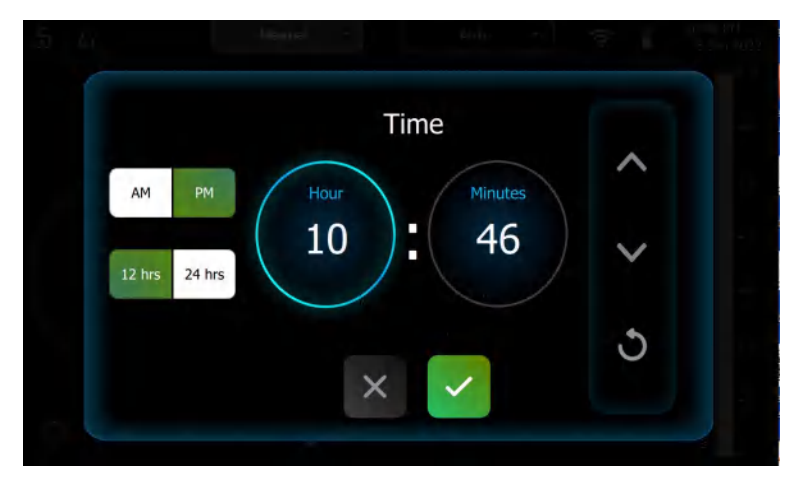

8. Press the X on the top right to close the date and time window.

|                     |   | Date Ar | nd Time |  | × |       |
|---------------------|---|---------|---------|--|---|-------|
| Date<br>16 Jun 2022 | 2 |         |         |  |   |       |
| Time<br>10:50 PM    |   |         |         |  |   | - 4.7 |
|                     |   |         |         |  |   |       |

11 Pr

USB Ports on the Contro

### 6.7 SpO2 Configuration

BiWaze Clear is validated with the Nonin SpO2 sensor with USB Connector. The information collected via the external sensor is displayed on the main screen during therapy.

To connect the Nonin SpO2 sensor to BiWaze Clear:

1. Connect the finger sensor cable to the USB controller cable.

2. Connect the USB controller cable to one of the two USB ports located on the side panel of BiWaze Clear.

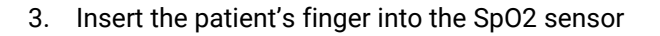

4. The oxygen and heart rate recorded by the external sensor will display on the main screen during therapy.

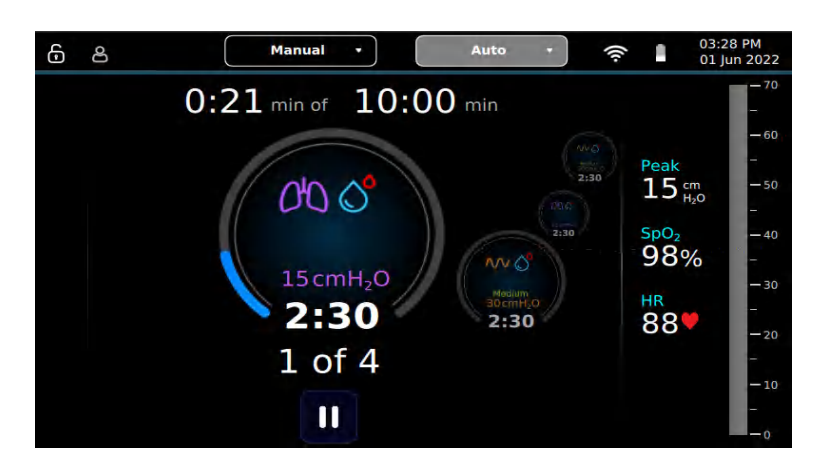

# 7. Locking and Unlocking Feature

### 7.1 Lock Feature

When the software is locked, display settings and therapy adjustment can be restricted. This mode is suitable for home users who are with minimal medical training and basic knowledge of the product. This mode is mainly intended for providing limited access to prevent risk of inappropriate therapy delivery.

**Note**: It is recommended to Lock the software when used in the home environment.

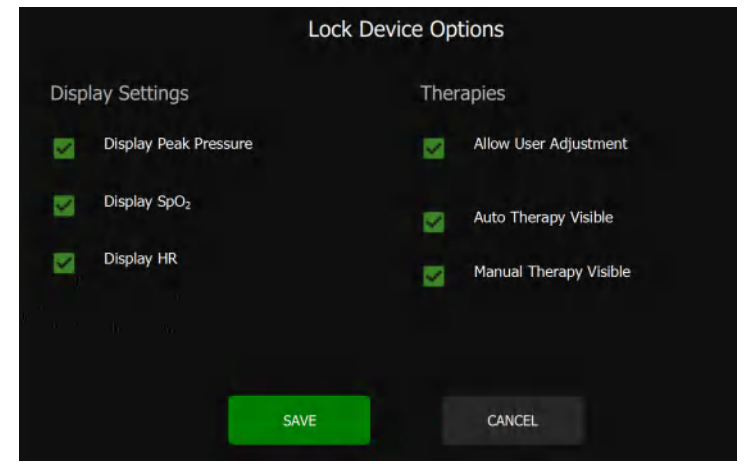

| Option                 | Description                                                                      |  |  |
|------------------------|----------------------------------------------------------------------------------|--|--|
| Display Peak Pressure  | The peak pressure is displayed next to the manometer.                            |  |  |
| Display SpO2           | The SpO2 level is displayed next to the manometer if the patient is using an     |  |  |
|                        | approved external sensor and it is connected to the control unit.                |  |  |
| Display HR             | The heart rate is displayed next to the manometer if the patient is using an     |  |  |
|                        | approved external sensor and it is connected to the control unit.                |  |  |
| Allow User Adjustment  | Users can adjust the pressure within the limit set in the Administrator section. |  |  |
| Auto Therapy Visible   | Auto Therapy Mode can be visible or hidden from users.                           |  |  |
| Manual Therapy Visible | Manual Therapy Mode can be visible or hidden from users.                         |  |  |

### 7.1.1 Locking

- 1. Press the grey padlock icon on the top left 6.
- 2. Enter the numeric password and press the check mark. The password is only available to trained healthcare professionals.

3. Edit the Lock Device Options by checking or unchecking the appropriate parameters. When a parameter is unchecked, it is not visible or Off. When a parameter is checked it will be visible or On when the system is locked.

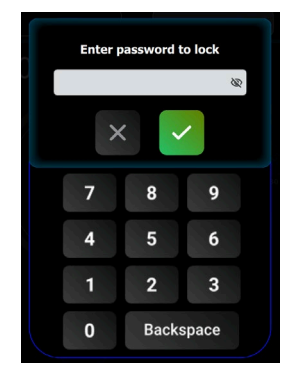

### 4. Press SAVE.

**Note**: When the software is locked, therapies can't be edited unless Allow User Adjustment is enabled. This option allows the user to adjust pressures and time within the range set under the Administrator screens.

|       |                          | Lock Devic | te Opt | tions                  |
|-------|--------------------------|------------|--------|------------------------|
| Displ | lay Settings             |            | Ther   | apies                  |
|       | Display Peak Pressure    |            | V      | Allow User Adjustment  |
|       | Display SpO <sub>2</sub> |            | M      | Auto Therapy Visible   |
|       | Display HR               |            |        | Manual Therapy Visible |
|       |                          |            |        |                        |
|       |                          | SAVE       |        | CANCEL                 |
|       |                          |            |        |                        |

### 7.2Unlock Feature

When the software is unlocked, all therapy settings are unrestricted to the user. This mode is primarily utilized by trained clinicians or advanced users with proper training. Users have complete access to adjust therapy settings based on the physiological needs of the patient.

### 7.2.1 Unlocking

- 1. Press the blue padlock icon on the top left 🔒.
- 2. Enter the numeric password and press the check mark. The password is only available to trained healthcare professionals.
- 3. The software will be unlocked and available to configure.

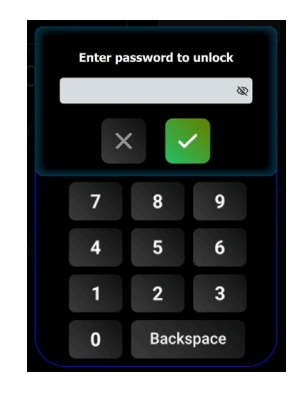

# 8. Cleaning and Maintenance

### 8.1 Cleaning the Control Unit

WARNING - Remove the power cord from the device and wall outlet before cleaning the control unit. The control unit's exterior surface should be cleaned before and after each patient use and more often if needed. Unplug the control unit and clean the front panel and exterior of the enclosure (excluding Dual Lumen Breathing Circuit) as needed. You can also clean the power cable when it is not plugged in. Use one of the following cleaning agents:

- A clean cloth dampened with water and a mild detergent
- 70% Isopropyl alcohol or similar alcohol based towelettes used for medical devices with less than 70% Isopropyl alcohol
- 10% Chlorine bleach solution

Inspect the control unit and power cord for damage after cleaning. Replace any damaged parts. Allow the device to dry completely before plugging in the power cord.

### 8.2 Cleaning and Replacing the Air Inlet Filter

Under normal usage, you should clean the inlet air filter at least once every 1 month and replace it with a new one every six months.

Air inlet filter cleaning and replacing steps:

- 1. If the control unit is powered on, turn off the control unit.
- 2. Disconnect the power cable from the control unit.
- 3. Remove the air in-filter from the enclosure.
- 4. Examine the filter for cleanliness and integrity.
- 5. Wash the filter in warm water with a mild detergent.
- 6. Rinse thoroughly to remove all detergent residue.
- 7. Allow the filter to air dry completely before reinstalling it. If the filter is torn or damaged, replace it. Only filters from ABM Respiratory Care should be used as replacement filters.
- 8. Reinstall the filter.

### 8.3 Cleaning the Dual Lumen Breathing Circuit

- WARNING Do not sterilize the breathing circuit.
- WARNING Always use a new Dual Lumen Breathing Circuit including the Aerogen® Solo nebulizer when using BiWaze Clear on a new patient.
- **WARNING** Replace the breathing circuit between patients to avoid cross infections.
- WARNING All components of the Dual Lumen Breathing Circuit, including the Aerogen® Solo nebulizer are single patient use.
- WARNING Aerogen® Solo nebulizer is not intended to be cleaned or sterilized.

### 8.3.1 Institutional (Hospital) Use

The Dual Lumen Breathing Circuit is for single patient use only. The coaxial tube, handset and patient interface should be washed thoroughly with liquid dishwashing soap and water or per facility protocol. These parts must completely air dry before reuse.

Note: Replace the bacterial / viral filter if it gets wet or clogged.

Note: The Dual Lumen Breathing Circuit is for a single patient use only and intended for 30 days of treatment or a maximum of 90 treatment sessions.

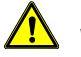

WARNING - Do not wash the bacterial/viral filter.

### 8.3.2 Home Use

After use, the breathing tube and patient interface should be washed thoroughly with liquid dishwashing soap and warm water. These parts must completely air dry before reuse.

Note: Replace the breathing circuit after 30 days or 90 therapy cycles, whichever comes first.

1. Disconnect all components of the single patient use circuit.

2. Wash the components (excluding the Bacterial / Viral Filter) in liquid dish-washing soap and warm water.

- 3. Rinse the components with clean water.
- 4. Examine the components for any remaining traces of soil. If the components are not visibly clean, repeat Step 2 and 3 again.
- 5. Let the component dry on a lint free towel completely prior to reuse.

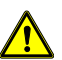

### WARNING -Do not wash the bacterial/viral filter.

Note: Replace the bacterial / viral filter if it gets wet or clogged.

Note: The Dual Lumen Breathing Circuit is for a single patient use only and intended for 30 days of treatment or a maximum of 90 treatment sessions.

### 8.4 Cleaning the Aerogen® Solo

The Aerogen® Solo Nebulizer is single patient use only and is not intended to be cleaned, disinfected or sterilized.

### 8.5 Storage and transportation

While not in use cover the patient port with the cap provided at the port. Power off the control unit and remove the power cable. Store in a dust free location outside the reach of children.

When in the home environment, use the carrying bag to transport or store the control unit. Do not place other baggage on top of the device.

### 8.6 Traveling with BiWaze Clear

It may be helpful to bring the user manual along to help security personnel understand the device. If you are traveling to a country with a line voltage different than the one you are currently using, a different power cord or an international plug adaptor may be required to make your power cord compatible with the power outlets of the country to which you are traveling.

### 8.7 Preventive Maintenance

This device does not require preventive maintenance.

# 9. Accessories

### 9.1. Carrying Bag

A carrying bag is available for BiWaze Clear when used in the home environment. When traveling, the carrying bag is for carry-on luggage only. The carrying bag will not protect the system if it is put through checked baggage.

### 9.2 Mobile Cart

A mobile cart is available for BiWaze Clear in the hospital environment. The mobile cart has a mounting plate, a basket, and locking caster wheels. BiWaze Clear control unit is secured onto the mounting plate. The mobile cart is an optional accessory. The cart provides mobility in acute and outpatient facilities.

# **10. Informational Messages**

This chapter describes the informational messages that may appear on-screen and troubleshoots some of the problems you may experience with your device and possible solutions to those problems.

The following type of informational messages may appear on-screen.

| Message                      | Description                                                      |  |  |  |  |
|------------------------------|------------------------------------------------------------------|--|--|--|--|
| Therapy complete Information | Provides summary of the current therapy completion.              |  |  |  |  |
| Error State Information      | In case of any technical errors, the Error Message is displayed. |  |  |  |  |

# **11. Technical Specifications**

### **11.1 Theory of operations**

BiWaze Clear is designed around a pneumatic assembly that controls positive as well as negative pressure and flow delivery to the patient. The main processor monitors sensors for pressure, flow and so on, and controls the blowers to meet treatment settings and make breathing comfortable for the user. A number of internal sensor readings are monitored to ensure that the BiWaze Clear functions correctly. Some of them are checked at power up, some at therapy start, and some are monitored continuously.

**Main Control Board (MCB):** This board has multiple processors including main processor for control of pressure and flow. This board controls the positive and negative flow control valves, blowers as well as monitors various temperatures and battery capacity. It also communicates with UI board and Sensor board.

UI Control Board (UIB): This board controls the user interface including the main touch screen LCD as well as USB, and HDMI ports. This board also provides wireless interfaces for Wi-Fi connectivity. Sensor & Nebulizer Board: This board provides various pressure and flow sensors required to control as well as monitor the therapy parameters. This board also houses the connectors to peripherals like Nebulizer, USB and HDMI. Pneumatic block: This block houses the blowers and valves to deliver air pressure and flow in both positive and negative direction. The pneumatic paths for positive and negative flow are independent.

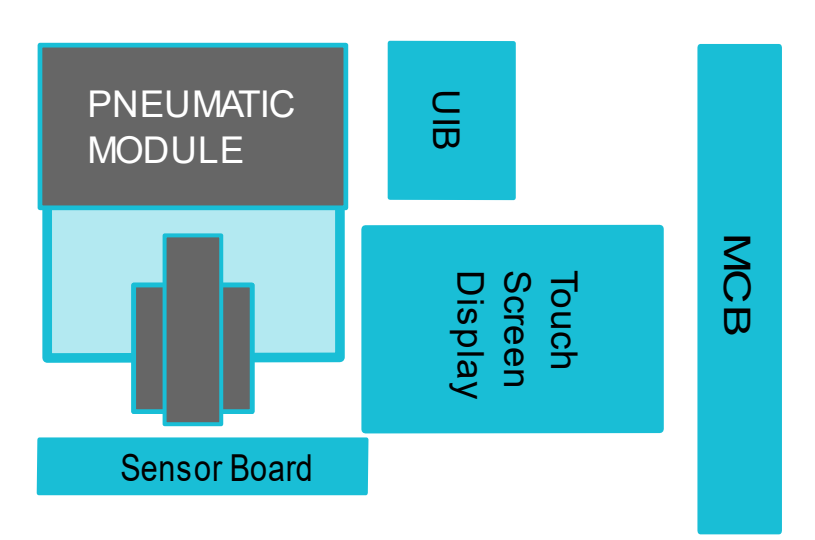

### 11.1 Product Specification

| OSC Therapy Parameter | Modes         | Min                  | Max                   |
|-----------------------|---------------|----------------------|-----------------------|
| Pressure              | Manual & Auto | 5 cmH <sub>2</sub> 0 | 70 cmH <sub>2</sub> 0 |
| Nebulization          | Manual & Auto | Disabled             | Enabled               |
| Frequency             | Manual & Auto | Low                  | High                  |
| Duration              | Auto          | 0:05min              | 30 min                |

| PEP Therapy Parameter | Modes         | Min                  | Max                   |
|-----------------------|---------------|----------------------|-----------------------|
| Pressure              | Manual & Auto | 0 cmH <sub>2</sub> 0 | 30 cmH <sub>2</sub> 0 |
| Nebulization          | Manual & Auto | Disabled             | Enabled               |
| Duration              | Auto          | 0:05min              | 30 min                |

| NEB Therapy Parameter | Modes | Min     | Max    |
|-----------------------|-------|---------|--------|
| Duration              | Auto  | 0:05min | 30 min |

### 11.2 Environmental

|                      | Operating Storage          |                                   |
|----------------------|----------------------------|-----------------------------------|
| Temperature          | 40 F to 95 F (5 C to 35 C) | -4° F to 140° F (-25° C to 70° C) |
| Relative Humidity    | 15 to 90% (non-condensing) | 10 to 90% (non-condensing)        |
| Atmospheric Pressure | 106 kPa to 70 kPa          | 106 kPa to 60 kPa                 |

### 11.3 Physical

| Dimensions | 27.5 cm L x 23.5 cm W x 9.0 cm H<br>(10.5" L x 9.2" W x 3.5" H)                   |
|------------|-----------------------------------------------------------------------------------|
| Weight     | 3.8 kg (8.4 lbs.) (without battery)<br>4.1 kg (9.4 lbs.) (with battery installed) |

### 11.4 Performance Specifications of the Aerogen® Solo

| > 0.2 mL/min (Average ~ 0.38 mL/min)            |  |  |  |
|-------------------------------------------------|--|--|--|
| As measured with the Andersen Cascade Impactor: |  |  |  |
| Specification Range: 1-5 µm                     |  |  |  |
| Average Tested: 3.1 µm                          |  |  |  |
| As per EN 13544-1:                              |  |  |  |
| Aerosol Output rate: 0.30 mL/min                |  |  |  |
| Aerosol Output: 1.02 mL emitted of 2.0 mL dose  |  |  |  |
| Residual Volume: <0.1 mL for 3 mL dose          |  |  |  |
|                                                 |  |  |  |

Performance may vary depending upon the type of drug and nebulizer used. For additional information contact Aerogen® Solo or drug supplier.

The temperature of the medication will not rise more than 10°C (18°F) above ambient during normal use.

**Note**: Above table shows the results of aerosol performance testing for the Aerogen® Solo using an 8-stage cascade impactor running at a continuous flow rate of 28.3 LPM. Indicated ranges correspond to confidence intervals with a confidence level of 95%.

|                                                   | Albuterol<br>Sulphate<br>(1mg/ml) | lpratropium<br>(0.25mg/ml) | Budesonide<br>(0.5mg/ml) |
|---------------------------------------------------|-----------------------------------|----------------------------|--------------------------|
| Particle size (µm)                                | 2.90 -<br>3.23                    | 3.07 - 3.42                | 3.45 - 3.79              |
| Geometric Standard Deviation (GSD)                | 2.09 -<br>2.35                    | 1.80 - 1.93                | 1.92 - 2.14              |
| Emitted Dose<br>(% of fill)                       | 97.23 -<br>99.30                  | 97.61 -<br>98.64           | 94.12 - 97.84            |
| Respirable Dose<br>(0.5 – 5.0 μm)<br>(% of fill)  | 67.66 -<br>73.50                  | 71.78 -<br>76.69           | 62.32 - 66.90            |
| Coarse particle Dose (>4.7 μm)<br>(% of fill)     | 27.00 -<br>31.11                  | 23.62 -<br>28.21           | 32.31 - 36.12            |
| Fine particle Dose (<4.7 μm)<br>(% of fill)       | 66.33 -<br>72.07                  | 68.58 -<br>73.84           | 59.36 - 64.17            |
| Ultra-fine Particle Dose (<1.0 μm)<br>(% of fill) | 5.91 -<br>9.93                    | 1.85 - 4.19                | 2.36 - 4.51              |

### 11.5 Physical Specifications of the Aerogen® Solo Nebulizer

| Nebulizer Dimensions | 67 mm H x 48 mm W x 25 mm D<br>2.6" H x 1.88" W x 1.1" D |  |
|----------------------|----------------------------------------------------------|--|
| Nebulizer Weight     | 13.5 g (0.5 oz) nebulizer and plug                       |  |
| Nebulizer Capacity   | Maximum 6 mL                                             |  |

### **11.6 Orderable Part Numbers**

| Part<br>Number | Product Name                                                              | Description                                                                                                    |
|----------------|---------------------------------------------------------------------------|----------------------------------------------------------------------------------------------------|
| BK0368         | BiWaze® Clear System – USA Acute<br>Care                                  | 1 Control Unit, 2 Dual Lumen Breathing Circuit –<br>Mouthpiece, Aerogen® solo power cable, User<br>Manual, Acute Care Quick Reference Guide,<br>Battery, USA Power Cord, Mobile Cart, Air Inlet<br>Filter (3 pack) |
| ВК0367         | BiWaze® Clear System – USA Home<br>Care                                   | 1 Control Unit, 2 Dual Lumen Breathing Circuit –<br>Mouthpiece, Aerogen® solo power cable, User<br>Manual, Home care Quick Reference Guide,<br>Battery, USA Power Cord, Carrying Bag, Air Inlet<br>Filter (3 pack) |
| BK0280         | BiWaze® Clear Dual Lumen<br>Breathing Circuit – Mouthpiece                | Coaxial filter, Coaxial breathing tube, handset,<br>Aerogen® Solo, Mouthpiece                                                                                                    |
| BK0293         | BiWaze® Clear Dual Lumen<br>Breathing Circuit – Flexible Trach<br>Adapter | Coaxial filter, Coaxial breathing tube, handset,<br>Aerogen® Solo, Flex Trach Adapter                                                                                                    |
| BK0258         | BiWaze® Clear Dual Lumen<br>Breathing Circuit – Adult Large Face<br>Mask  | Coaxial filter, Coaxial breathing tube, handset,<br>Aerogen® Solo, Adult Large Face Mask                                                                                                    |
| BK0287         | BiWaze® Clear Dual Lumen<br>Breathing Circuit – Adult Medium<br>Face Mask | Coaxial filter, Coaxial breathing tube, handset,<br>Aerogen® Solo, Adult Medium Face Mask                                                                                                    |

| BK0289  | BiWaze® Clear Dual Lumen<br>Breathing Circuit – Adult Small Face<br>Mask | Coaxial filter, Coaxial breathing tube, handset,<br>Aerogen® Solo, Adult Small Face Mask |
|---------|--------------------------------------------------------------------------|------------------------------------------------------------------------------------------|
| BK0291  | BiWaze® Clear Dual Lumen<br>Breathing Circuit – Adult Child Face<br>Mask | Coaxial filter, Coaxial breathing tube, handset,<br>Aerogen® Solo, Adult Child Face Mask |
| BC21095 | Battery                                                                  | Rechargeable battery                                                                     |
| BK0388  | Quick Reference Guide                                                    | Acute Care Quick Reference Guide                                                         |
| BK0386  | Quick Reference Guide                                                    | Home Care Quick Reference Guide                                                          |
| BK0381  | User Manual                                                              | Instructions of use for BiWaze Clear                                                     |
| BC20116 | Power Cord                                                               | US Power Cord                                                                            |
| BC22506 | Mobile Cart (Acute Care Only)                                            | Mobile Cart with basket, telescoping pole and<br>locking caster wheels                   |
| BC21083 | Carrying Bag                                                             | Carrying Bag for Home care environment                                                   |
| BC21274 | Air Inlet Filter (Pack of 3)                                             | Pack of 3 replaceable air inlet filters                                                  |
| BK0371  | SPO2 pulse oximeter                                                      | Pulse oximeter                                                                           |
| BK0373  | SpO2 soft sensor small                                                   | SpO2 sensor small size                                                                   |
| BK0372  | SpO2 soft sensor medium                                                  | SpO2 sensor medium size                                                                  |
| BK0374  | SpO2 soft sensor large                                                   | SpO2 sensor large size                                                                   |

### **11.7 Standards Compliance**

This device is designed to conform to the following standards:

- IEC 60601-1: Medical electrical equipment Part 1: General requirements for safety
- IEC 60601-1-2: General requirements for safety Collateral standard: Electromagnetic compatibility – Requirements and tests
- IEC 60601-1-6: Medical electrical equipment Part 1-6: General requirements for basic safety and essential performance Collateral standard: Usability
- IEC 60601-1-11: General requirements for basic safety and essential performance Collateral standard: Requirements for medical electrical equipment and medical electrical systems used in the home healthcare environment
- IEC 62304: Medical device software Software life cycle processes
- ISO 10993-1 Biological evaluation of medical devices Part 1: Evaluation and testing (Biocompatibility)
- ISO 18562-1:2017 Biocompatibility Evaluation of Breathing Gas Pathways in Healthcare Applications

   Part 1: Evaluation and Testing within a Risk Management Process. ISO 14971: Application of Risk
   Management for Medical Devices

### 11.7. Device classifications

| AC Voltage Source                           | 100 to 240VAC, 50/60 Hz                 |
|---------------------------------------------|-----------------------------------------|
| AC Power Supply                             | Input: 100-240 V, 50/60 Hz 1.0-2.0A     |
| Lithium Ion Pattony                         | Power: 90 Wh                            |
|                                             | Capacity: 3400 mAh                      |
| Type of Protection Against Electric Shock   | Class II                                |
| Degree of Protection Against Electric Shock | Type BF Applied Part                    |
| Patient applied part                        | Face mask and mouthpiece                |
| Degree of Protection against Ingress        | Exposure Protection, IP21               |
| Mode of Operation:                          | Intermittent (30 mins ON – 15 mins OFF) |

### **11.8 Wireless communication**

| Wi-Fi Specification |                                                                    |  |
|---------------------|--------------------------------------------------------------------|--|
| Feature             | Dimension                                                          |  |
| WLAN                | IEEE Std 802.11b, 802.11g, and 802.11n with 20 MHz and 40 MHz SISO |  |
| Frequency           | 2412 MHz to 2462 MHz                                               |  |

| Transmit Power                     | 1Mbps: 17.4 dBm (Typ)<br>54 Mbps: 13.8 dBm (Typ)<br>MCS7 (20MHz): 12.6 dBm (Typ)<br>MCS7 (40MHz): 11.3 dBm (Typ)                        |
|------------------------------------|----------------------------------------------------------------------------------------------------|
| Receive Sensitivity                | 1Mbps DSSS: -96.3 dBm (Typ)<br>54 Mbps OFDM: -74.9 dBm (Typ)<br>MCS7 (20MHz): -72.4 dBm (Typ)<br>MCS7 (40MHz): -67.0 dBm (Typ)          |
| Security Authentication/Encryption | Wi-Fi-protected access (WPA and WPA2.0) and IEEE Std<br>802.11i (includes hardware-accelerated Advanced Encryption<br>Standard [ AES ]) |

### 11.9 Control Accuracy

| Parameter | Accuracy      |
|-----------|---------------|
| Pressure  | ± 5 cmH20     |
| Time      | ± 0.5 seconds |
| Frequency | ± 1Hz         |

Device performance and accuracy is specified at Temperature: 20-30° C; Humidity: 50% relative; Altitude: nominally 380 meters for typical patients.

### 11.10 Sound

The sound pressure of the device set at 30cmH2O in the PEP phase is less than 65 dBA at 1 meter.

### 11.11 Disposal

Dispose of this device and accessories in accordance with local regulations. This device and accessories should be disposed of separately, not as unsorted municipal waste. To dispose of your device and accessories, you should use the appropriate collection, reuse, and recycling systems available in your region. The use of these collection, reuse, and recycling systems is designed to reduce pressure on natural resources and prevent hazardous substances from damaging the environment

### **11.12 Essential Performance**

- The Essential Performance of the BiWaze Clear is defined as follows:
- Therapy air pressure not to exceed 85 cmH20.

### **12. EMC Information**

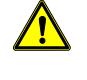

**WARNING** - Portable RF communications equipment (including peripherals such as antenna cables and external antennas) should be used no closer than 30 cm (12 inches) to any part of the BiWaze Clear System, including cables specified by the manufacturer. Otherwise, degradation of the performance of this equipment could result."

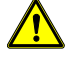

**WARNING** - The BiWaze Clear System should not be used adjacent to or stacked with other equipment. If adjacent or stacked use is necessary, the BiWaze Clear System should be observed to verify normal operation. If operation is not normal, the BiWaze Clear System or the other equipment should be moved.

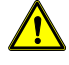

**WARNING** - Use of accessories, transducers and cables other than those specified or provided by the manufacturer of this equipment could result in increased electromagnetic emissions or decreased electromagnetic immunity of this equipment and result in improper operation.

### **12.1 Electromagnetic Emissions**

BiWaze Clear is intended for use in the electromagnetic environment specified below. The user of this device should make sure it is used in such an environment.

| Emissions Test        | Compliance | Electromagnetic Environment - Guidance          |
|-----------------------|------------|-------------------------------------------------|
| RF emissions CISPR 11 | Group 1    | The device uses RF energy only for its internal |

|                                  |          | function. Therefore, its RF emissions are very low and are not likely to cause any interference in nearby electronic equipment. |
|----------------------------------|----------|----------------------------------------------------------------------------------------------------|
| RF emissions CISPR 11            | Class B  | The device is suitable for use in all establishments,                                                                           |
| Harmonic emissions IEC 61000-3-2 | Class A  | including domestic establishments and those                                                                                     |
| Voltage fluctuations/Flicker     | Complies | directly connected to the public low-voltage power                                                                              |
| emissions                        |          | supply network that supplies building used for                                                                                  |
| IEC 61000-3-3                    |          | domestic purpose.                                                                                                    |

### 12.2 Electromagnetic Immunity

BiWaze Clear is intended for use in the electromagnetic environment specified below. The user of this device should make sure it is used in such an environment.

| Immunity Test                                                                                 | IEC 60601 Test<br>Level                                                      | Compliance Level                                                             | Electromagnetic<br>Environment -<br>Guidance                                                                                                    |
|-----------------------------------------------------------------------------------------------|------------------------------------------------------------------------------|------------------------------------------------------------------------------|----------------------------------------------------------------------------------------------------|
| Electrostatic Discharge<br>(ESD)                                                              | ±8 kV contact                                                                | ±8 kV contact                                                                | Floors should be wood,<br>concrete                                                                                                    |
| IEC 61000-4-2                                                                                 | ±15 kV air                                                                   | ±15 kV air                                                                   | or ceramic tile. If floors are<br>covered with synthetic<br>material, the relative<br>humidity should be at least<br>30%.                                  |
| Electrical fast<br>Transient/burst                                                            | ±2 kV for power supply lines                                                 | ±2 kV for supply mains                                                       | Mains power quality should<br>be that of a typical home or<br>hospital environment.                                                                        |
| IEC 61000-4-4                                                                                 | ±1 kV for input-output<br>lines                                              | Not Applicable                                                               |                                                                                                    |
| Surge                                                                                         | ±1 kV line(s) to line(s)                                                     | ±1 kV line(s) to line(s)                                                     | Mains power quality should<br>be that of a typical home or                                                                                                 |
| IEC 61000-4-5                                                                                 | ±2 kV line(s) to line(s)                                                     | Not Applicable                                                               | hospital environment.                                                                                                    |
| Voltage dips, short<br>interruptions and<br>voltage variations on<br>power supply input lines | 0% UT for 0.5 cycle at:<br>0°, 45°, 90°<br>135°, 180°, 225°<br>270° and 315° | 0% UT for 0.5 cycle at:<br>0°, 45°, 90°<br>135°, 180°, 225°<br>270° and 315° | Mains power quality should<br>be that of a typical home or<br>hospital<br>environment. If the user of<br>the device requires<br>continued operation during |
| 120 01000-4-11                                                                                | 70% UT for 25/30                                                             | 70% UT for 25/30                                                             | power mains interruptions,<br>it is recommended that the                                                                                                   |
|                                                                                               | cycles, single phase at 0°.                                                  | cycles, single phase at 0 <sup>0</sup> .                                     | device be powered from an<br>uninterruptible power supply<br>or a battery.                                                                                 |
|                                                                                               | 0% U⊤ for 250/300<br>cycles                                                  | 0% U⊤ for 250/300<br>cycles                                                  |                                                                                                    |
| Power frequency (50/60<br>Hz) magnetic field                                                  | 30 A/m                                                                       | 30 A/m                                                                       | Power frequency magnetic<br>fields should be at levels<br>characteristic of a typical                                                                      |
| NOTE: UT is the AC mains                                                                      | voltage prior to applicati                                                   | on of the test level                                                         | environment.                                                                                                    |

| Immunity                      | IEC 60601  | Compliance | Electromagnetic Environment -                                                                                  |
|-------------------------------|------------|------------|----------------------------------------------------------------------------------------------------|
| Test                          | Test Level | Level      | Guidance                                                                                                    |
| Conducted RF<br>IEC 61000-4-6 | 3 Vrms     | 3 Vrms     | The BiWaze Clear system is suitable for the electromagnetic environment of typical homes or hospital settings. |

|                              | 150 kHz to<br>80 MHz<br>6Vrms in ISM<br>bands<br>between<br>150KHZ to<br>80MHz | 6 Vrms | Portable and mobile RF communications equipment<br>should be used no closer to any part of the device,<br>including cables, than the recommended separation<br>distance calculated from the equation applicable to<br>the frequency of the transmitter.<br>Recommended separation distance:<br>d = 1.2ÖP                                                                                                    |
|------------------------------|--------------------------------------------------------------------------------|--------|----------------------------------------------------------------------------------------------------|
| Radiated RF<br>IEC 61000-4-3 | 10 V/m<br>80 MHz to<br>2.7 GHz                                                 | 10 V/m | $d = 1.2 \ddot{O}P \ 80 \ MHz \ to \ 800 \ MHz$<br>$d = 2.3 \ddot{O}P \ 800 \ MHz \ to \ 2.7 \ GHz$<br>where $P$ is the maximum output power rating of the<br>transmitter in watts (W) according to the transmitter<br>manufacturer and $d$ is the recommended separation<br>distance in meters (m).<br>Field strengths from fixed RF transmitters, as<br>determined by an electromagnetic site survey,<br>should be less than the compliance level in each<br>frequency range.<br>Interference may occur in the vicinity of equipment<br>marked with the following symbol.<br>(( $\psi$ )) |

**NOTE 1** At 80 MHz and 800 MHz, the higher frequency range applies.

**NOTE 2** These guidelines may not apply in all situations. Electromagnetic propagation is affected by absorption and reflection from structures, objects, and people.

Field strengths from fixed transmitters, such as base stations for radio (cellular/cordless) telephones and land mobile radios, amateur radio, AM and FM radio broadcast and TV broadcast cannot be predicted theoretically with accuracy. To assess the electromagnetic environment due to fixed RF transmitters, an electromagnetic site survey should be considered. If the measured field strength in the location in which the device is used exceeds the applicable RF compliance level above, the device should be observed to verify normal operation. If abnormal performance is observed, additional measures may be necessary, such as re-orienting or relocating the device.

Over the frequency range 150 kHz to 80 MHz, the field strengths should be less than 3 V/m.

### 12.2.1 Recommended Separation Distances between Portable and Mobile RF Communications Equipment and This Device

BiWaze Clear is intended for use in an electromagnetic environment in which radiated RF disturbances are controlled. The customer or the user of this control unit can help prevent electromagnetic interference by maintaining a minimum distance between portable and mobile RF communications equipment (transmitters) and this control unit as recommended below, according to the maximum output power of the communications equipment.

| Rated Maximum Power<br>Output of<br>Transmitter<br>(Watts) | Separation Distance According to Frequency of Transmitter<br>(meters) |                                |                                |
|------------------------------------------------------------|-----------------------------------------------------------------------|--------------------------------|--------------------------------|
|                                                            | 150 kHz to 80 MHz<br>outside ISM Bands<br>d = 1.20P                   | 80 MHz to 800 MHz<br>d = 1.2ÖP | 800 MHz to 2.5GHz<br>d = 2.3ÖP |
| 0.01                                                       | 0.12                                                                  | 0.12                           | 0.23                           |
| 0.1                                                        | 0.38                                                                  | 0.38                           | 0.73                           |
| 1                                                          | 1.2                                                                   | 1.2                            | 2.3                            |
| 10                                                         | 3.8                                                                   | 3.8                            | 7.3                            |
| 100                                                        | 12                                                                    | 12                             | 23                             |

For transmitters rated at a maximum output power not listed above, the recommended separation distance d in meters (m) can be estimated using the equation applicable to the frequency of the transmitter, where P is the maximum output power of the transmitter manufacturer.

Note 1: At 80 MHz and 800 MHz, the separation distance for the higher frequency range applies.

**Note 2:** These guidelines may not apply in all situations. Electromagnetic propagation is affected by absorption and reflection from structures, objects and people.

### 12.3 Electromagnetic Immunity to Wireless Communications Equipment

| user of the device should make sure is used in such an environment. |                        |                               |
|---------------------------------------------------------------------|------------------------|-------------------------------|
| Sides Tested                                                        | Frequency (MHz)        | Test Severity Level           |
| Left, Right                                                         | 385                    | 27V/m, 50%PM 18Hz             |
| Left, Right                                                         | 450                    | 28V/m, FM <u>+</u> 5kHz, 1kHz |
| Left, Right                                                         | 710, 745, 780          | 9V/m, 50%PM, 217Hz            |
| Left, Right                                                         | 810, 870, 930          | 28V/m, 50%PM, 18Hz            |
| Left, Right                                                         | 1720, 1845, 1970, 2450 | 28V/m, 50%PM, 217Hz           |
| Left, Right                                                         | 5240, 5500, 5785       | 9V/m, 50%PM, 217Hz            |

BiWaze Clear is intended for use in the electromagnetic environment specified below. The customer or user of the device should make sure is used in such an environment.

### 12.4 Federal Communications Commission (FCC) Compliance Statement FCC Part 15.19 Statement

BiWaze Clear complies with Part 15 of the FCC rules.

Operation is subject to the following two conditions:

(1) This device may not cause harmful interference

(2) This device must accept any interference received, including interference that may cause undesired operation.

### **FCC** Part 15.105 Warning Statement

**NOTE**: This device has been tested and found to comply with the limits for a Class B digital device, pursuant to part 15 of the FCC Rules. These limits are designed to provide reasonable protection against harmful interference in a residential installation. This equipment generates, uses and can radiate radio frequency energy and, if not installed and used in accordance with the instructions, may cause harmful interference to radio communications. However, there is no guarantee that interference will not occur in a particular installation. If this equipment does cause harmful interference to radio or television reception, which can be determined by turning the equipment off and on. The user is encouraged to try to correct the interference by one or more of the following measures:

• Re-orientate or relocate the receiving antenna.

- Increase the separation between the equipment and receiver.
- Connect the equipment into an outlet on a circuit different from that to which the receiver is connected.
- Consult the dealer or an experienced radio/TV technician for help.

### FCC Part 15.21 Warning Statement

**NOTE:** Change or Modifications that are not expressly approved by the manufacturer could void the user's authority to operate the device.

This device should be operated with the minimum distance 20 cm between the device & your body.

### FCC ID of Device:

#### FCC ID of BiWaze Clear is "2ATX9-BK181"

**NOTE:** The module must be used in strict accordance with the manufacturer's instructions as described in the user documentation that comes with the product.

To maintain compliance, the device must be used with specified BiWaze Clear accessories supplied or designated for this product. Use of other accessories may not ensure compliance with FCC RF exposure guidelines.

# **13. Troubleshooting**

In there is an issue with BiWaze Clear, some of the issues are self-explanatory and relevant messages are displayed on screen to allow user to take necessary action to come out of the error condition. For other issues related to the control unit, it may require servicing from an ABM Respiratory Care authorized service center. Contact your health care/service provider for support.

| Event Type                 | Description          | Action                                      |
|----------------------------|----------------------|---------------------------------------------|
| Red Strip with Error: High | The control unit     | Check if the control unit is ventilated     |
| Temperature                | temperature is high. | properly and not covered with cloth or      |
|                            |                      | other items. Ensure its placed on hard      |
|                            |                      | surface with space on all sides. Switch off |
|                            |                      | the control unit and restart after 15       |
|                            |                      | minutes of cool down.                       |

|                                                                                                    |                                                                               | Move the control unit away from any<br>sources of heat or hot ambient<br>temperatures. Switch off the device and<br>restart after 15 minutes of cool down.<br>If problem persists, call your health care<br>provider for servicing the device to replace<br>the filters and functional check. |
|----------------------------------------------------------------------------------------------------|-------------------------------------------------------------------------------|----------------------------------------------------------------------------------------------------|
| Control unit does not power up                                                                                                    | Battery may be too<br>low.                                                    | Connect the control unit to the power cable<br>and check if the device powers on.<br>If problem persists, call your health care<br>provider for service.                                                                                                    |
| Technical errors with an error<br>code number on a Red strip on<br>the LCD Screen and control unit<br>shuts down after few seconds                          | Technical error<br>related to<br>temperatures or other<br>high priority fault | Try rebooting the control unit and if problem persists, call your health care provider for service.                                                                                                    |
| Technical errors with an error<br>code number on a Red strip on<br>the LCD Screen and control unit<br>does not shut down. User cannot<br>start the therapy. | Technical error<br>related to subsystem<br>malfunction                        | Try rebooting the control unit and if problem persists, call your health care provider for service.                                                                                                    |
| Information with a self-<br>explanatory message on the LCD<br>screen in an Orange strip.                                                                    | Informational<br>messages                                                     | User can acknowledge and continue with<br>therapy. Take action based on<br>informational message if needed.                                                                                                    |
| Control unit not performing as<br>intended. Making abnormal<br>sounds or therapy performance.                                                               | Control unit<br>performance<br>malfunction.                                   | Ensure that you move away from any high<br>electromagnetic or RF radiation sources<br>like MR machines, power transformers<br>etc.<br>If problem persists, do not use the control<br>unit and call your healthcare provider for                                                               |
|                                                                                                    |                                                                               | the service.                                                                                                    |

The following types of error messages along with their error codes may appear on-screen in case of a malfunction.

| Sr. No | Notification                          | Error Codes |
|--------|---------------------------------------|-------------|
| 1      | Inspiratory Blower Error              | 1           |
| 2      | Expiratory Blower Error               | 2           |
| 3      | Insp. Pressure Sensor Error           | 4           |
| 4      | Exp. Pressure Sensor Error            | 8           |
| 5      | Insp. Flow Sensor Error               | 10          |
| 6      | Exp. Flow Sensor Error                | 20          |
| 7      | Barometric Pressure Sensor Error      | 40          |
| 8      | Excess Pressure                       | 80          |
| 9      | High Delivered Air Temperature        | 100         |
| 10     | High Battery Temperature              | 200         |
| 11     | Positive Stepper Motor Error          | 400         |
| 12     | Negative Stepper Motor Error          | 800         |
| 13     | High MCB Temperature                  | 1000        |
| 14     | MCB Temperature Sensor Fail           | 2000        |
| 15     | Delivered Air Temperature Sensor Fail | 4000        |
| 16     | Battery Temperature Sensor Fail       | 8000        |
| 17     | Stepper Communication Error           | 10000       |
| 18     | Pressure Sensor Mismatch              | 20000       |
| 19     | Blower Calibration Error              | 40000       |
| 20     | Flow Sensor Calibration Error         | 80000       |

| 21 | High Leak Detected              | 100000  |
|----|---------------------------------|---------|
| 22 | Mask Off Detected               | 200000  |
| 23 | Low Battery Temperature         | 400000  |
| 24 | Low MCB Temperature             | 800000  |
| 25 | Low Patient Air Temperature     | 100000  |
| 26 | PMB and MCB Communication Error | 200000  |
| 27 | Battery Charging Error          | 400000  |
| 28 | UIB and MCB Communication Error | 800000  |
| 29 | Low Battery                     | 1000000 |
| 30 | Critical Low Battery            | 2000000 |
| 31 | High Ambient Temperature Error  | 4000000 |
| 32 | Stepper Value Slip Error        | 8000000 |

# **14. Limited Warranty**

ABMRC LLC warrants that the BiWaze Clear System shall be free from defects of workmanship and materials and will perform in accordance with the product specifications for a period of one (1) year from the date of sale by ABMRC, LLC to the dealer. If the product fails to perform in accordance with the product specifications, ABMRC, LLC, will repair or replace – at its option – the defective material or part. ABMRC, LLC will pay customary freight charges from ABMRC, LLC to the dealer location only. This warranty does not cover damage caused by accident, misuse, abuse, alteration, and other defects not related to material or workmanship. ABMRC, LLC disclaims all liability for economic loss, loss of profits, overhead, or consequential damages which may be claimed to arise from any sale or use of this product. Some states do not allow the exclusion or limitation of incidental or consequential damages, so the above limitation or exclusion may not apply to you. The warranty for accessories or consumables is as below;

| Accessory/Consumable | Warranty Period |
|----------------------|-----------------|
| Battery              | 90 days         |
| Carrying Bag         | 30 days         |
| Mobile Cart          | 1 year          |

Other accessories and replacement parts, including, but not limited to, circuits, tubing, leak devices, exhaust valves, filters and fuses, are not covered under this warranty.

This warranty is given in lieu of all other express warranties. In addition, any implied warranties – including any warranty of merchantability or fitness for the particular purpose – are limited to one year. Some states do not allow limitations on how long an implied warranty lasts, so the above limitation may not apply to you. This warranty gives you specific legal rights, and you may also have other rights which vary from state to state.

To exercise your rights under this warranty, contact your local authorized ABMRC LLC dealer or your health care provider or contact ABM at: <a href="mailto:customer.service@abmrc.com">customer.service@abmrc.com</a>

# **15. Service Instructions**

If service or support is needed, use the following contact information for your country or region.

- In the United States of America:
  - Contact ABM Respiratory Care Customer Service at 877-ABM-RC01 (877-226-7201) or customer.service@abmrc.com.
- In Asia:
  - Contact your distributor or
  - a local ABM Respiratory Care representative via WhatsApp at +65 6428 6218 or customer.service.asia@abmrc.com.
- In Europe, the Middle East and Africa:
  - o Contact your local distributor or
  - o a local ABM Respiratory Care representative customer.service.emea@abmrc.com.

### 

• Do not remove the top cover or disassemble the device. The device should be serviced by authorized personnel only.

- Do not modify this equipment. No modification of this equipment is allowed by any unauthorized personnel.
- Replacement of consumables can be performed with standard tools only if required by an authorized service personnel.

**Note**: If a user and/or patient has a serious incident involving BiWaze Clear, immediately contact ABM Respiratory Care.

### **15.1** Expected service life

The service life for various subsystems is as follows:

| Control Unit                 | 5 Years                 |
|------------------------------|-------------------------|
| Power Cord                   | 5 Years                 |
| Dual Lumen Breathing Circuit | 30 days after unpacking |
| Aerogen® Solo                | 1 year                  |
| Carry Bag                    | 1 year                  |
| Battery                      | 1 year                  |
| Mobile Cart                  | 3 years                 |

### **15.2 FRU and Spare parts**

There are no field replaceable spare parts orderable for service.

### **15.3 Planned Maintenance**

There is no requirement for planned maintenance of the BiWaze Clear System.

### **15.4 Service: Cleaning and Maintenance**

There is no field service applicable for the control unit. Any returns to the manufacturing shall be cleaned before shipping.

WARNING - Only authorized persons should service the BiWaze Clear System. Service by unauthorized persons could cause personal injury or equipment damage.

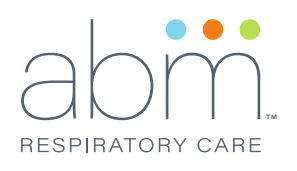

### **A**

ABMRC LLC 860 Blue Gentian Road Suite 200 Eagan, MN 55121 USA www.abmrc.com

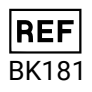

URM 1463077491-381 BK0381 Rev: 5.0 Issue Date: Dec 2022

**UI Software Version** Above 1.X.0